# Smart Hearing met apps & accessoires

Praktisch advies over installatie en gebruik.

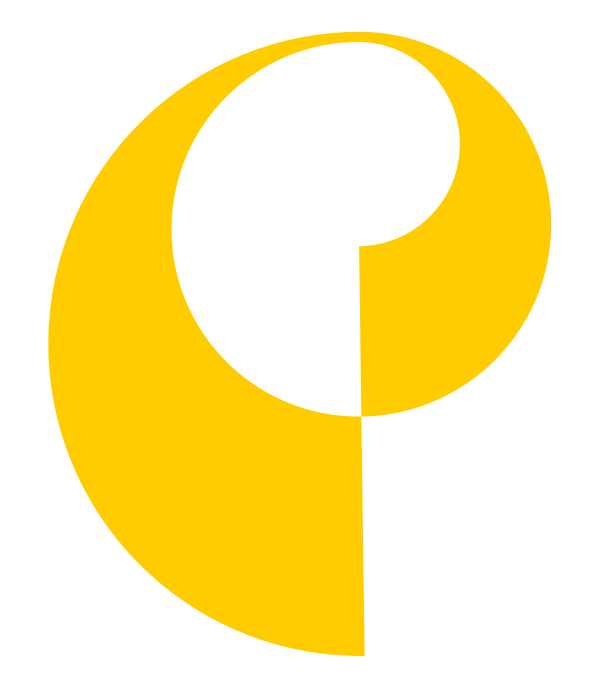

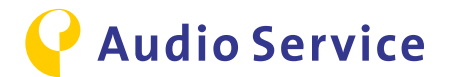

#### **Bescherming persoonsgegevens**

Voor alle informatie over de bescherming van persoonsgegevens zie:

www.sivantos.com/privacy-policy/nl/

Technische wijzigingen en fouten voorbehouden. Kleuren kunnen variëren als gevolg van het drukproces.

Het Bluetooth© -woordmerk en logo zijn geregistreerde handelsmerken van Bluetooth SIG, Inc. Alle gebruik van dit merk door Sivantos is onder licentie. Overige handelsmerken en handelsnamen zijn eigendom van hun respectieve eigenaars.

iPhone is een geregistreerd handelsmerk van Apple Inc. en is gedeponeerd in de Verenigde Staten en andere landen. Android is een geregistreerd handelsmerk van Google Inc.

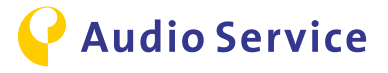

### Inhoudsopgave

| Smartphone koppelen met het hoortoestel       | 4     |
|-----------------------------------------------|-------|
| <u>iPhone</u>                                 | 5-6   |
| Android                                       | 7-9   |
| Accessoires koppelen met het hoortoestel      | 10    |
| <u>Smart Mic</u>                              | 11    |
| <u>Smart Key</u>                              | 12-13 |
| <u>Smart Transmitter 2,4</u>                  | 14    |
| Smart Direct App downloaden                   | 15    |
| <u>iPhone</u>                                 | 16-17 |
| Android                                       | 18    |
| Tips voor het gebruik van de Smart Direct App | 19    |
| Sound Balance                                 | 20-21 |
| Sound Exposure: weergave en evaluatie         | 22-23 |
| Advies voor intelligent gebruik               | 24    |
| iPhone als microfoon: conferentiemodus        | 25    |
| Smart Mic als microfoon: conferentiemodus     | 26-27 |
| Audio- streaming met het hoortoestel          | 28-30 |
| TV-audio-streaming met het hoortoestel        | 31    |
| Vliegen met smartphone en hoortoestel         | 32-33 |

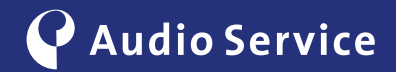

# Smartphone koppelen met het hoortoestel

Intelligente hoortoestellen nog intelligenter.

<u>iPhone</u> pagina's <u>5-6</u> <u>Android</u> pagina's 7-9

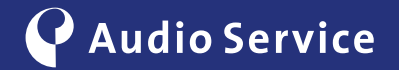

### Koppelen met een iPhone

1

Om de koppelingsmodus van het hoortoestel te activeren, opent u de batterijlade volledig gedurende 10 seconden tot het hoortoestel volledig uitgeschakeld is. Sluit vervolgens de batterijlade. Het hoortoestel bevindt zich 3 minuten in de detectiemodus (zichtbaar voor andere apparaten).

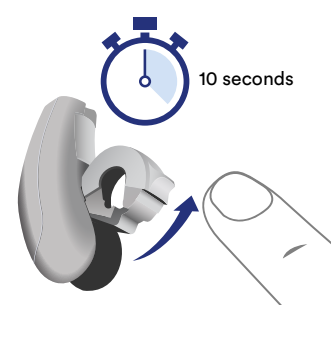

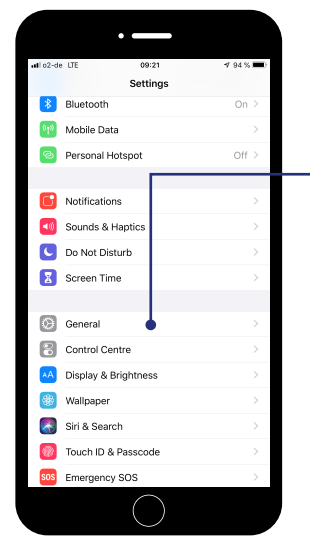

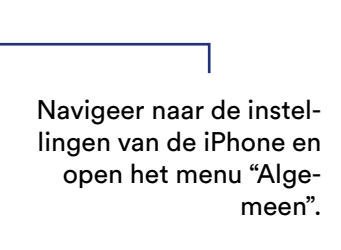

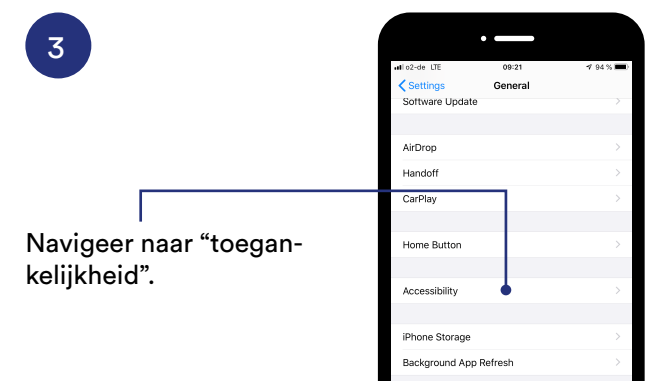

Date & Time

Language & Regior

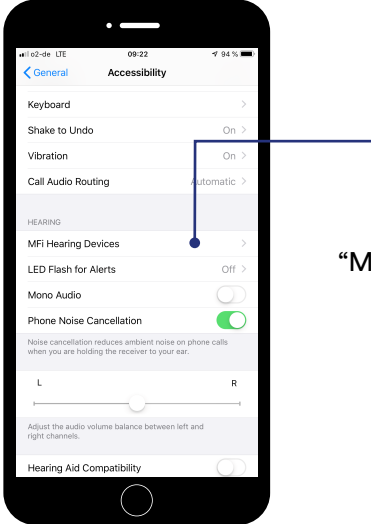

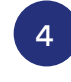

6

2

Open vervolgens "MFI-hoortoestellen" of "hoortoestellen".

De iPhone zoekt nu naar hoortoestellen in de buurt. Zorg, voor een geslaagde koppeling, dat de iPhone en het hoortoestel zich dicht bij elkaar in de buurt bevinden.

5

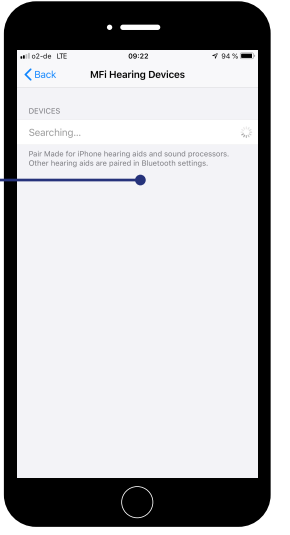

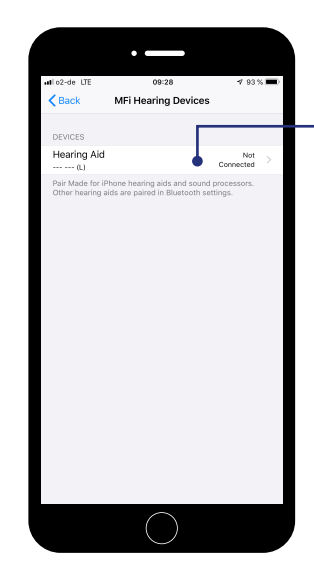

Als het zoekproces geslaagd is, wordt het hoortoestel weergegeven en kan het gekoppeld worden. Klik vervolgens op "niet gekoppeld" om de verbinding met het hoortoestel tot stand te brengen.

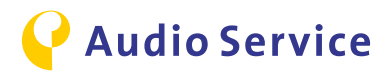

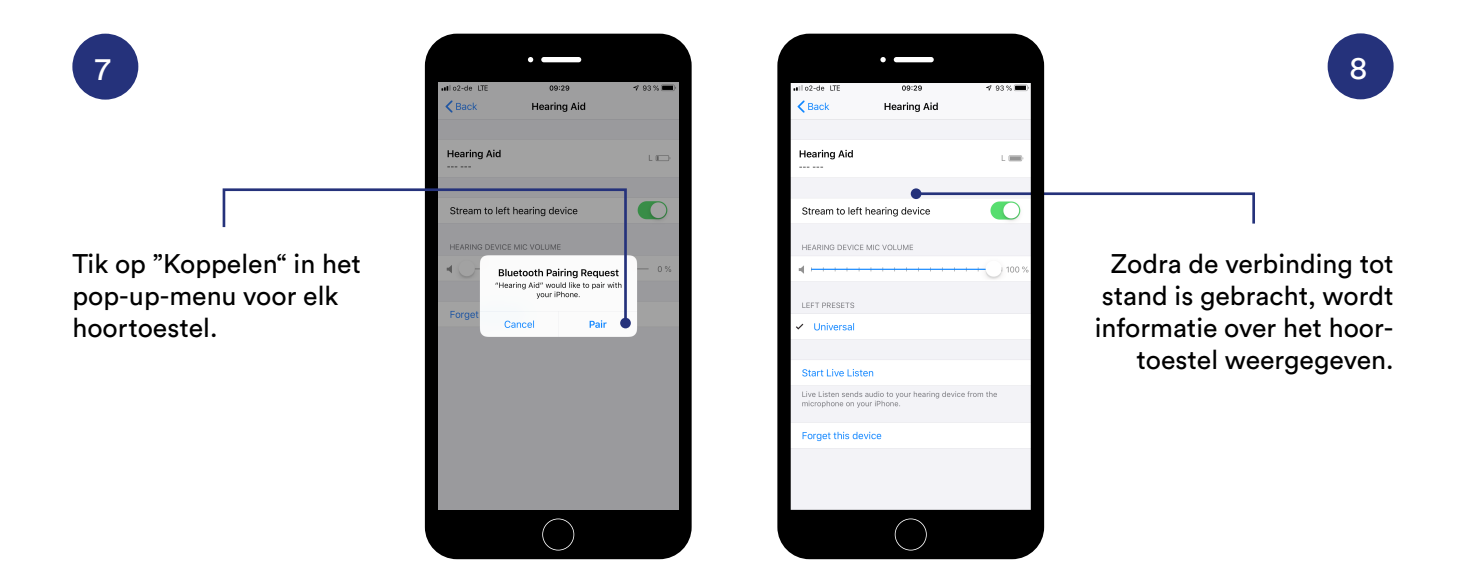

Let op:

Nadat het hoortoestel en de iPhone zijn gekoppeld, zijn er via de iPhone al instellingen beschikbaar voor het hoortoestel. Als u de volledige instellingen wilt gebruiken, ga dan naar pagina 16, en installeer en configureer de volledige Smart Direct App op uw iPhone.

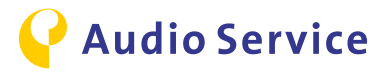

### Koppelen met een Androidsmartphone

Let op:

Android biedt de mogelijkheid om het hoortoestel automatisch via de Connexx Smart Direct App te koppelen, zonder dat u de instellingen van de smartphone hoeft te openen. Als de app nog niet op uw smartphone is geïnstalleerd, ga dan eerst naar pagina 18.

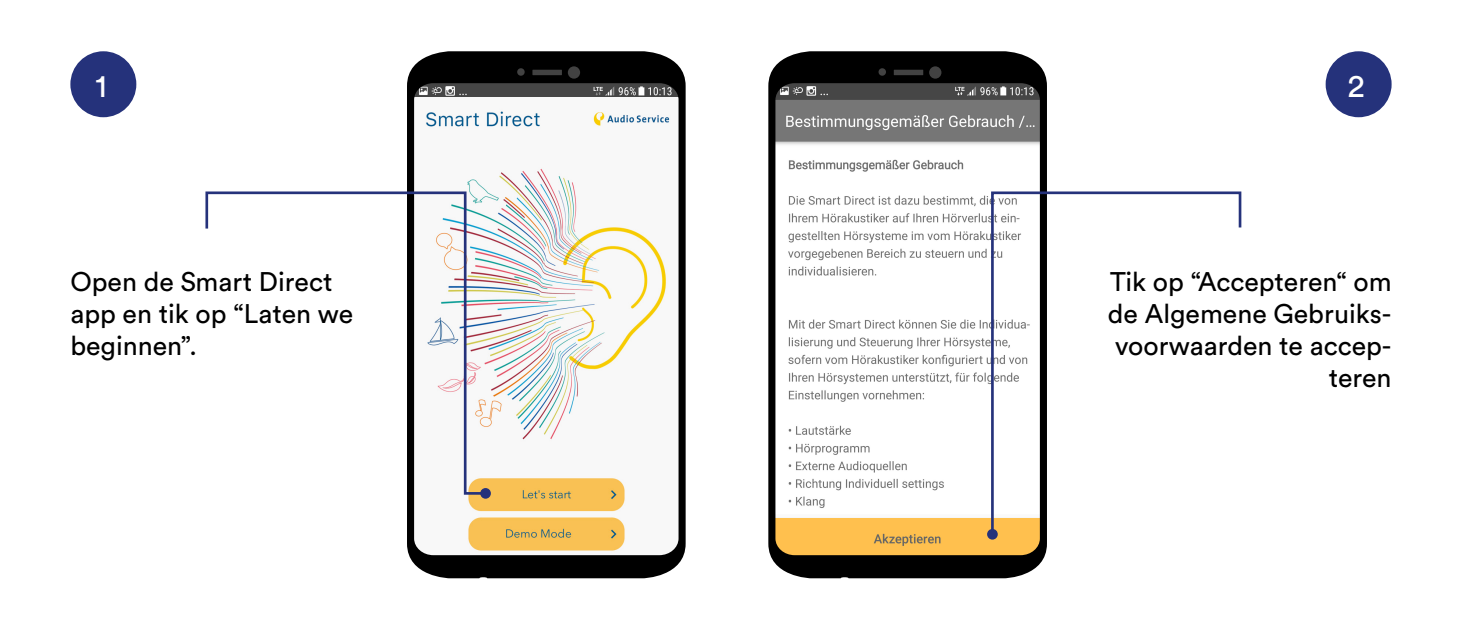

3

De weergegeven lijst geeft een overzicht van de smartphones waarmee de app grondig is getest. Tik op "Volgende".

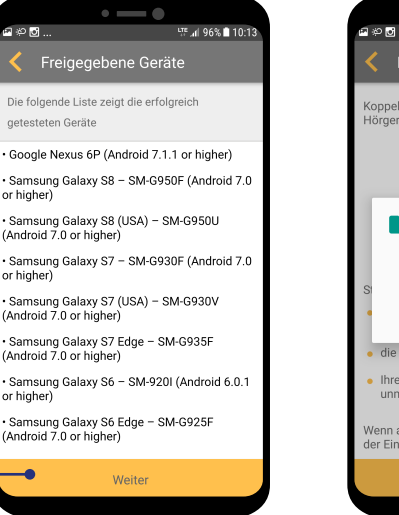

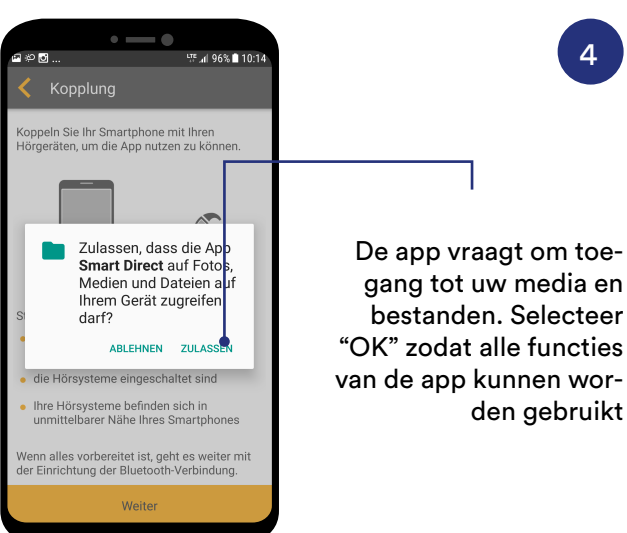

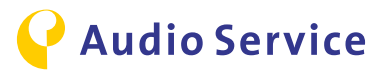

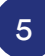

Open, om de koppelings¬modus van het hoortoestel te activeren, de batterijlade volledig gedurende 10 seconden en wacht 10 seconden tot het systeem volledig uitgeschakeld is. Sluit vervolgens de batterijlade. Het hoortoestel bevindt zich 3 minuten in de detectiemodus (zichtbaar voor andere apparaten).

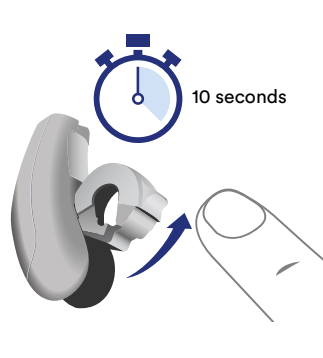

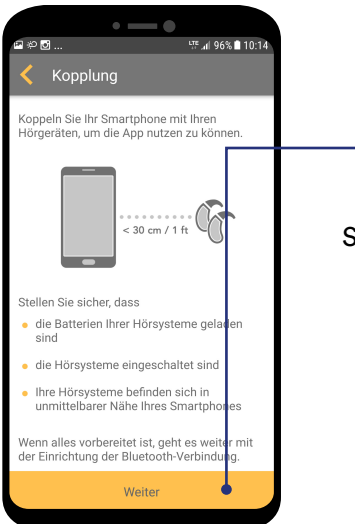

🐮 💯 📶 96% 🛢 10:15

#### Start de koppelingsprocedure door de optie "Volgende" te kiezen.

6

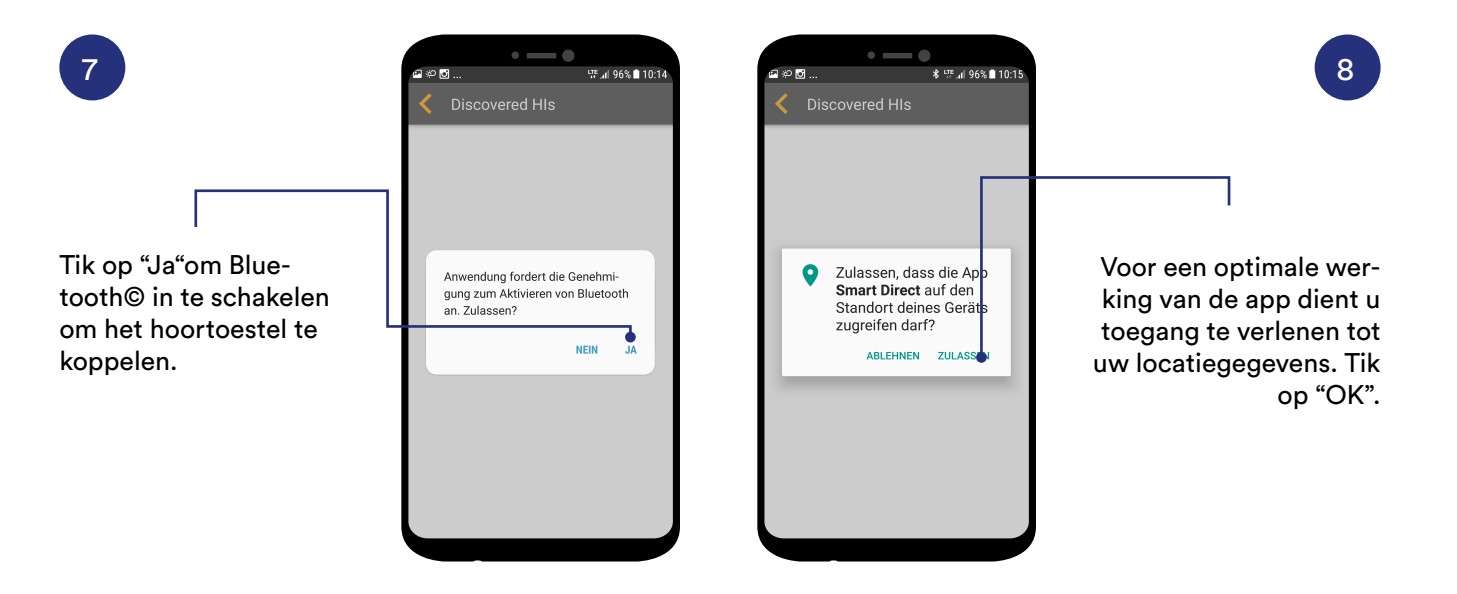

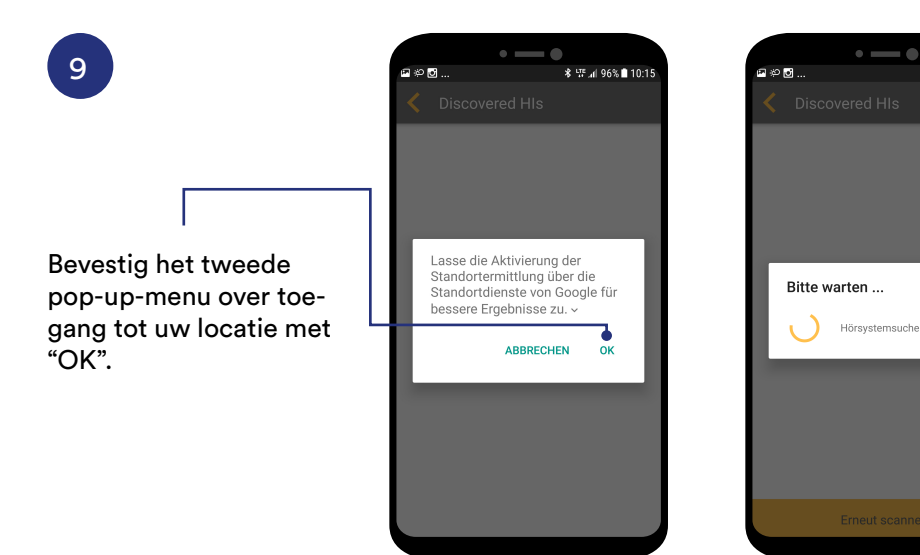

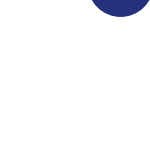

10

De app zoekt hoortoestellen in de buurt. Plaats het hoortoestel in de buurt van de smartphone.

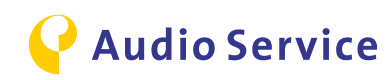

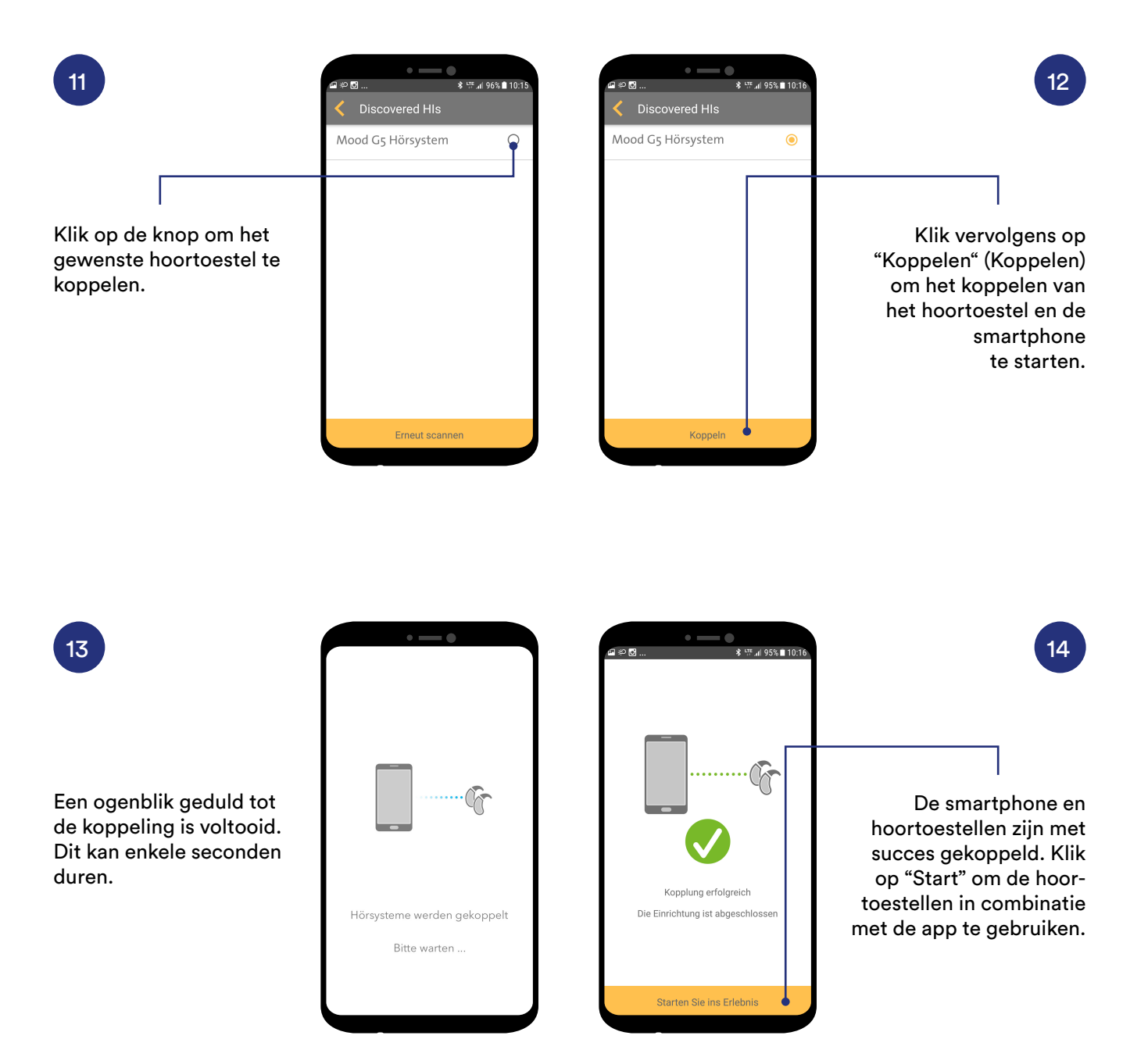

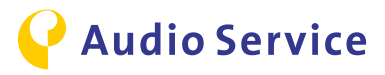

### Accessoires koppelen met het hoortoestel

<u>Smart Mic</u> pagina 11

<u>Smart Key</u> pagina's 12-13 <u>Smart Transmitter 2,4</u> <u>pagina 14</u>

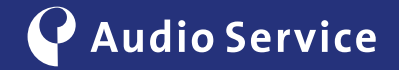

### Smart Mic koppelen met het hoortoestel

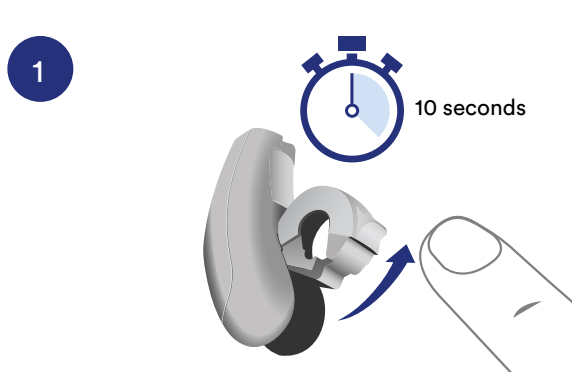

Open de batterijlade volledig om de koppelingsmodus van het hoortoestel te activeren en wacht 10 seconden tot het systeem volledig uitgeschakeld is. Sluit vervolgens de batterijlade. Het hoortoestel bevindt zich 3 minuten in de detectiemodus.

Houd de multifunctionele toets ingedrukt totdat de aan/ uit-indicatie groen is. Dit duurt ongeveer 3 seconden. De statusindicatie knippert geel. Plaats beide hoortoestellen in de buurt van de Smart Mic. Het koppelingsproces start automatisch. Het koppelen is geslaagd zodra de statusindicatie continu geel oplicht.

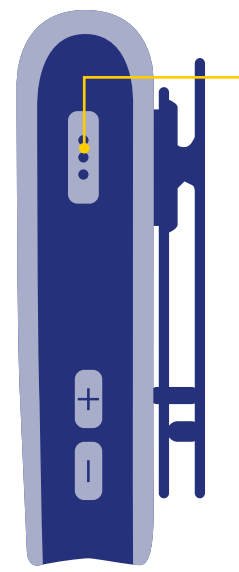

2

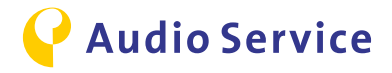

### Smart Key koppelen met het hoortoestel

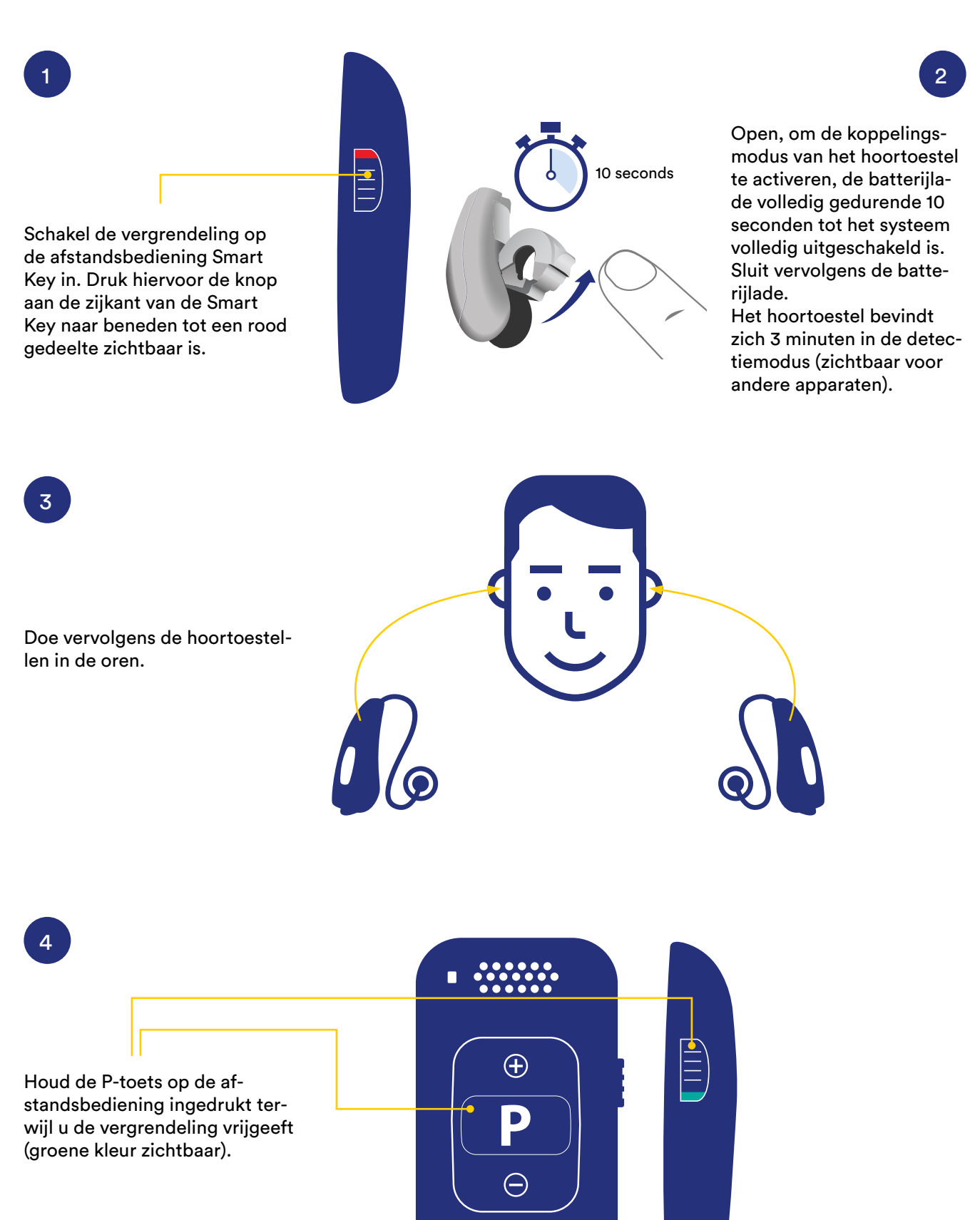

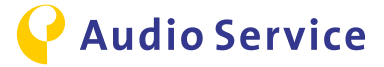

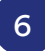

Houd de P-toets ongeveer

5 seconden ingedrukt

totdat de LED begint te

knipperen en u het bevestigingssignaal in uw hoortoestellen hoort. Laat

de P-toets los zodra u het bevestigingssignaal hoort. De LED gaat continu groen branden als u de P-toets

5

Laat de P-toets los. De afstandsbediening bevindt zich nu in de configuratiemodus, de LED is groen.

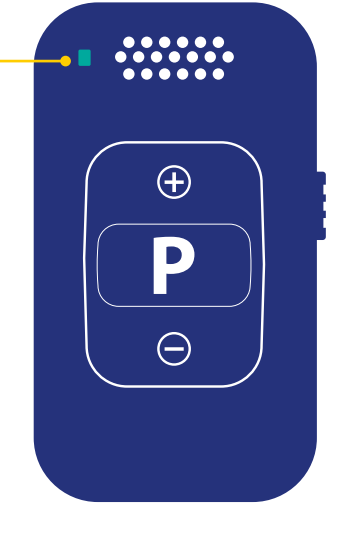

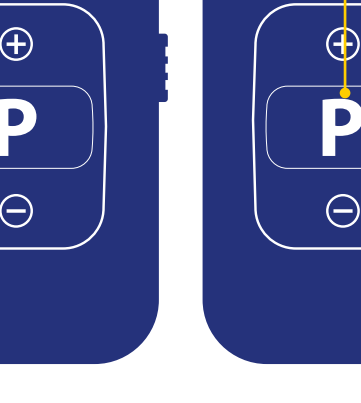

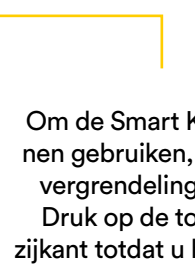

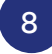

loslaat..

Om de Smart Key te kunnen gebruiken, moet u de vergrendeling vrijgeven. Druk op de toets aan de zijkant totdat u het groene gedeelte ziet. U kunt uw hoortoestellen nu bedienen met de Smart Key.

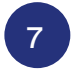

Zet de vergrendeling weer in de rode positie om de configuratiemodus te verlaten.

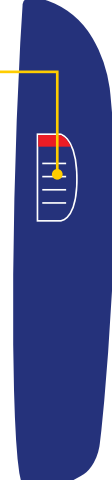

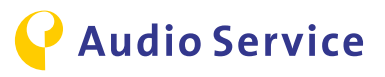

# Smart Transmitter 2,4 koppelen met het hoortoestel en de TV

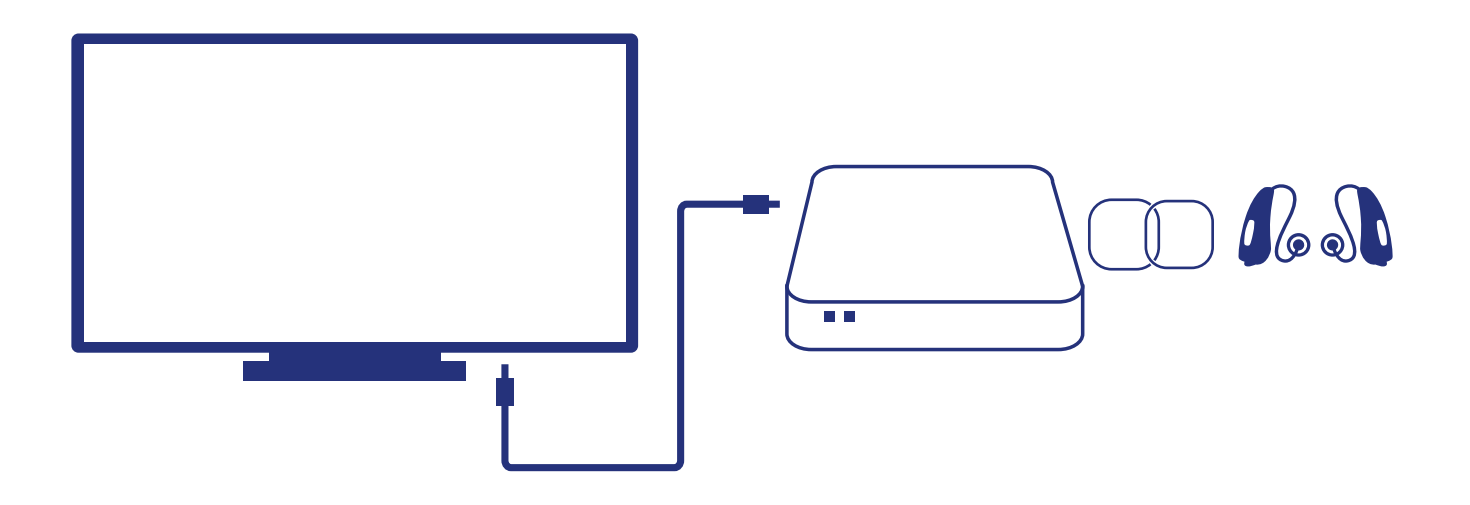

TV en Smart Transmitter 2,4 verbinden Sluit de Smart Transmitter 2,4 aan met de TOSLINK- of de RCA/cinch-kabel.

#### Smart Transmitter 2,4 inschakelen

1

2

3

Sluit de meegeleverde voeding aan op de Smart Transmitter 2,4 en steek hem in het stopcontact. De Smart Transmitter 2,4 wordt ingeschakeld en de Power-LED brandt rood.

#### De hoortoestellen koppelen met de Smart Transmitter 2,4

Open de batterijlade volledig om de detectiemodus van het hoortoestel te activeren en wacht 10 seconden tot het systeem volledig uitgeschakeld is. Sluit vervolgens de batterijlade. Het hoortoestel bevindt zich 3 minuten in de detectiemodus. Plaats de hoortoestellen bovenop de Smart Transmitter 2,4. Beide LED's op de zender moeten 30 seconden lang voortdurend blauw oplichten. De koppeling is voltooid zodra de blauwe LED's uitgaan. De hoortoestellen zijn nu gekoppeld met de Smart Transmitter 2,4.

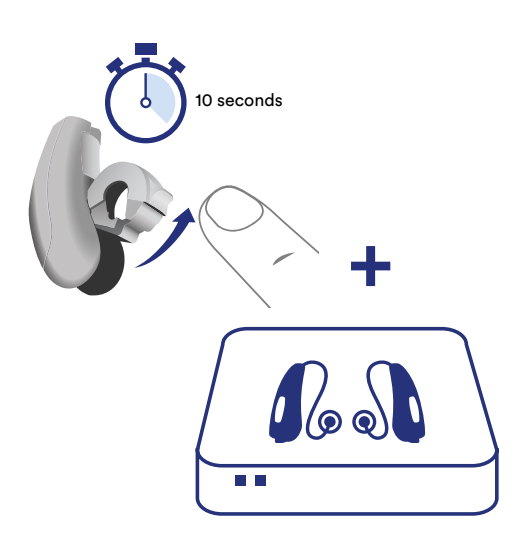

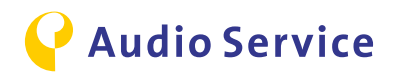

### Smart Direct App downloaden

<u>iPhone</u> pagina's 16-17 <u>Android</u> pagina 18

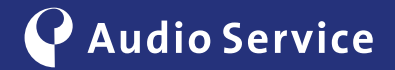

### **Smart Direct App iPhone**

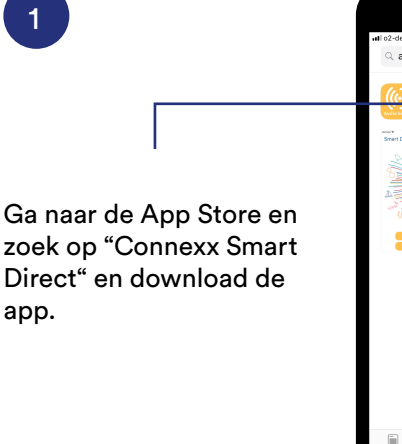

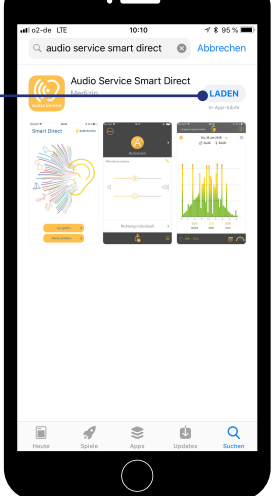

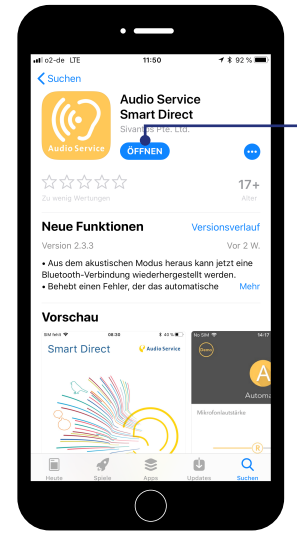

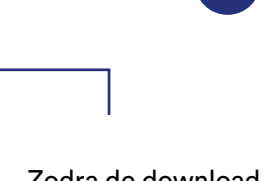

2

Zodra de download compleet is, installeert de app zichzelf automatisch, waarna u de Smart Direct App kunt openen.

3

5

Tik op "Toestaan" voor toegang tot de locatiediensten.

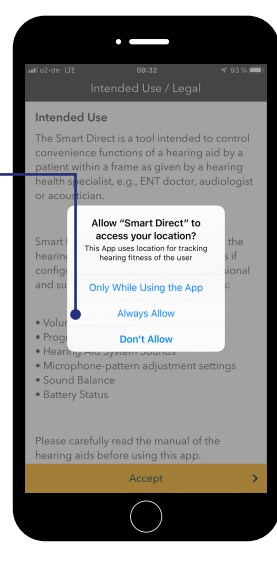

A ge store will the second second secon

7

4

Tik "OK" voor toegang tot Beweging en Conditie.

Tik "OK" voor toegang tot de microfoon.

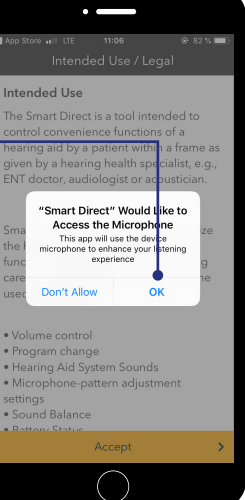

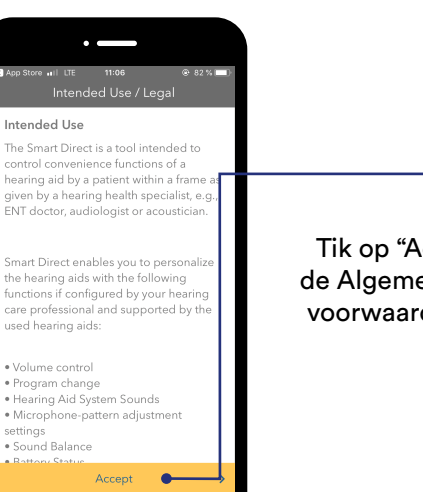

6

Tik op "Accepteer" om de Algemene Gebruiksvoorwaarden te accepteren.

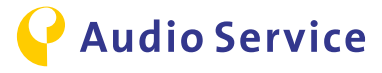

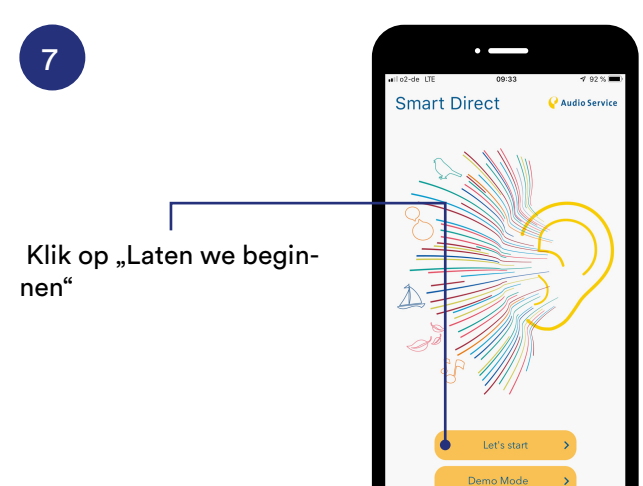

#### **Belangrijke informatie**

Als uw hoortoestellen nog niet zijn gekoppeld met uw iPhone, dan moet u dit nu doen voordat u verder gaat met stappen 8-11. Hoe u uw hoortoestellen koppelt aan uw iPhone staat beschreven op pagina 5. De iPhone koppelt de hoortoestellen niet automatisch vanuit de app. Daarom zijn de extra stappen vereist zoals beschreven op pagina 5.

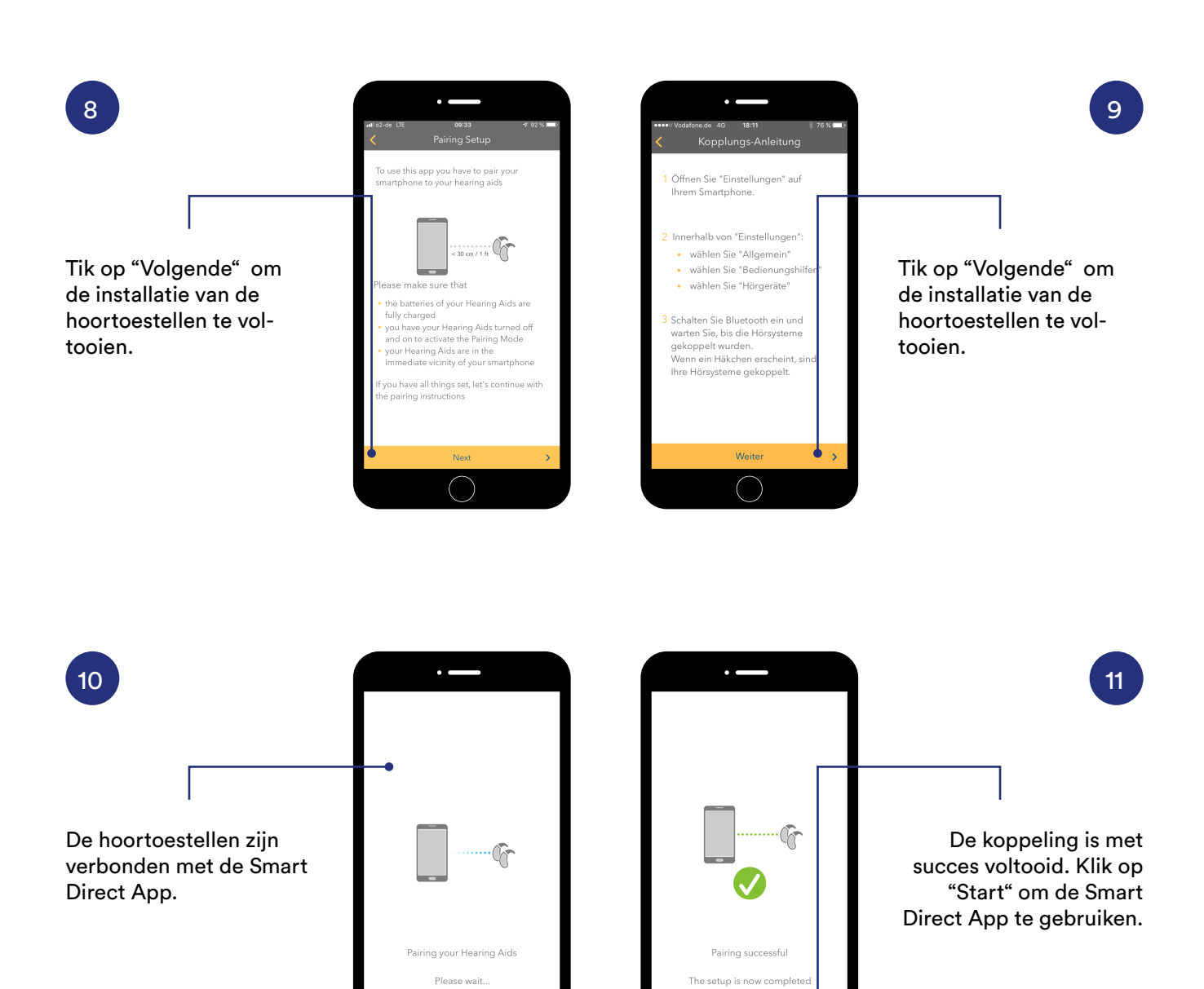

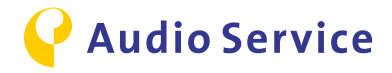

## Smart Direct App Android downloaden

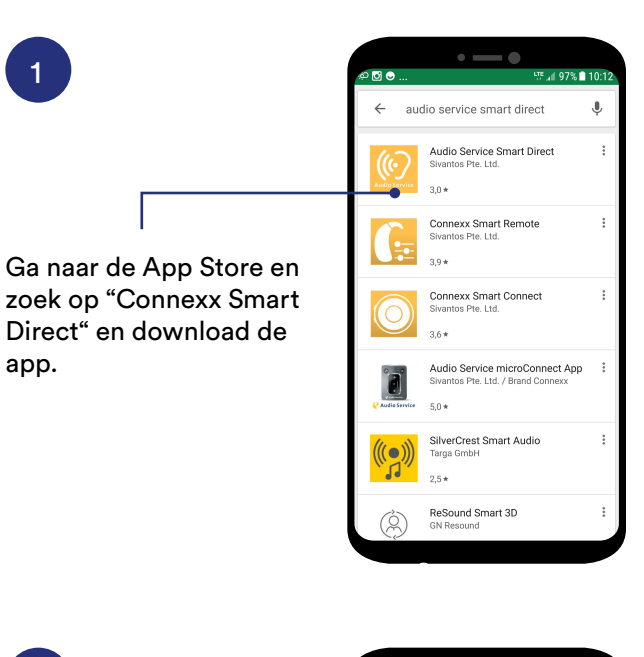

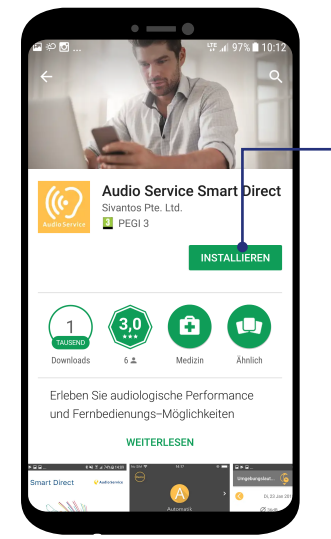

Installeer de Connexx Smart Direct App door de optie "Installeer"te selecteren.

2

Zodra de app geïnstalleerd is, opent u de app door op "Open" te klikken.

3

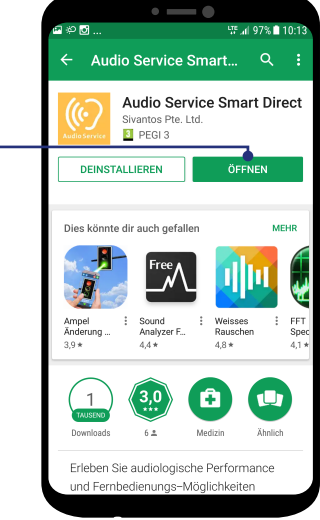

#### Belangrijke informatie

Als de app geopend is, worden de hoortoestellen automatisch gekoppeld. Deze stappen worden beschreven op pagina 7.

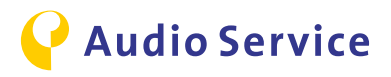

### Tips voor het gebruik van Smart Direct App

<u>Geluidsbalans</u> pagina's 20-21 Sound Exposure pagina's 22-23

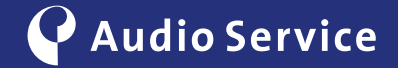

### Geluidsbalans

#### Afstellen van uw hoortoestellen.

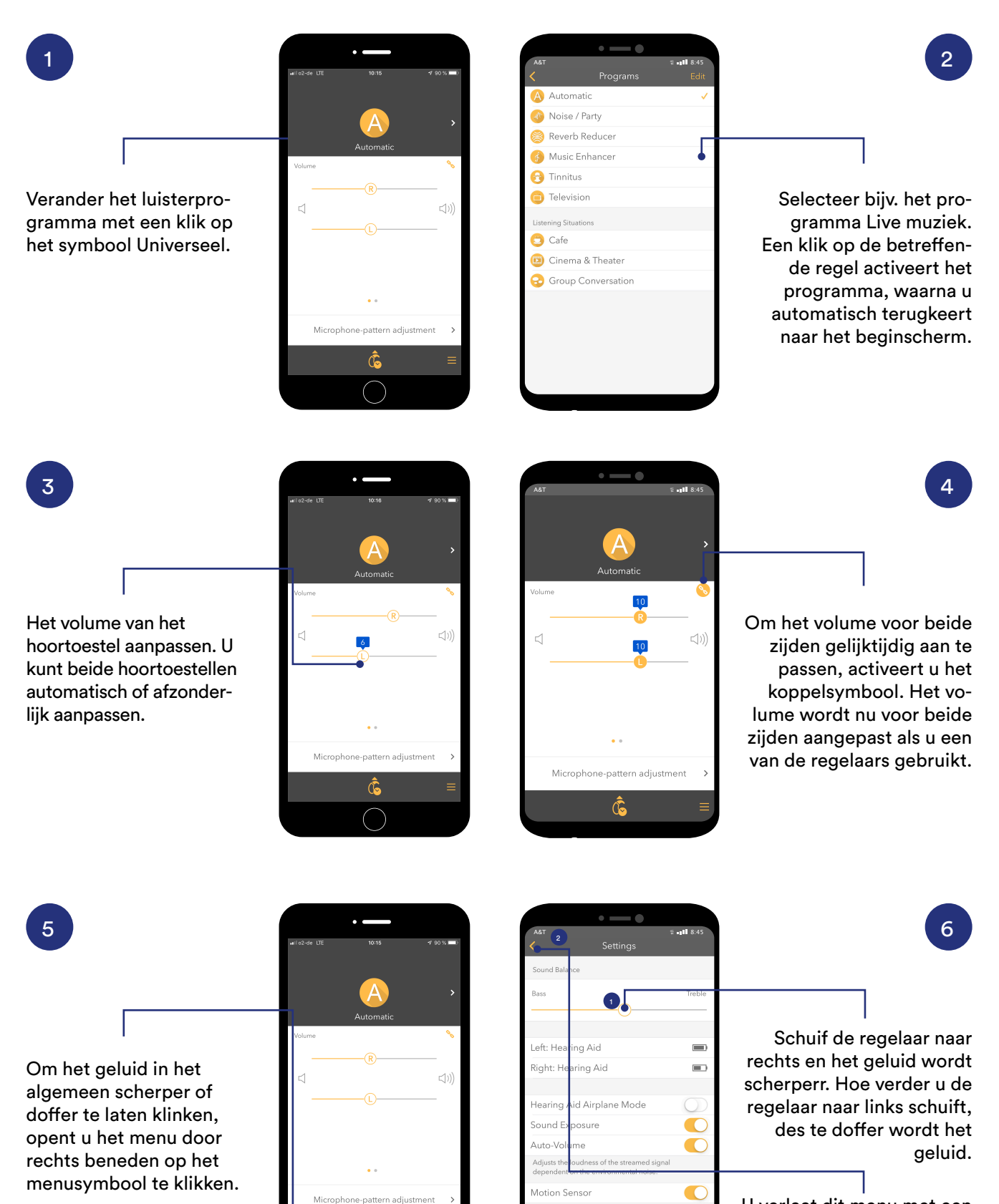

U verlaat dit menu met een klik op de pijl in de linker bovenhoek.

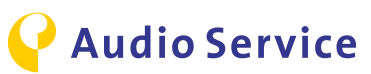

Ĉ

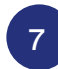

Wijzig de focus van de microfoon. Hiervoor selecteert u "Ruimtelijke configurator" . Opmerking: deze optie kan alleen geselecteerd worden in het automatische programma.

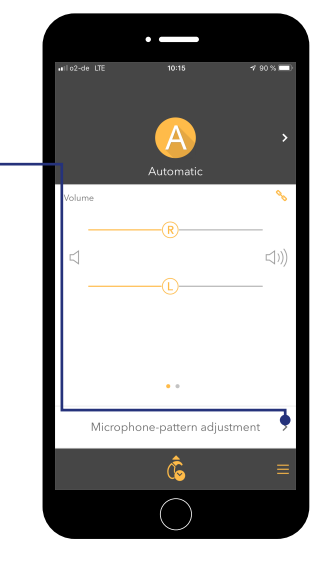

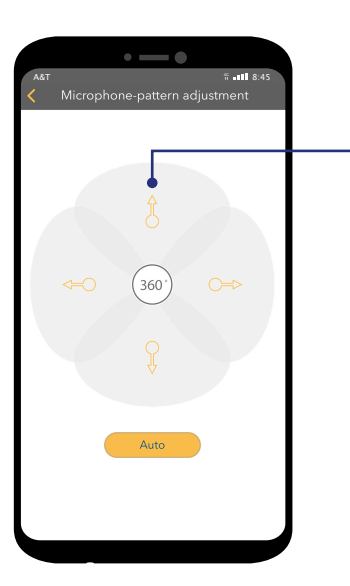

U bevindt zich in de automatische modus. In deze modus selecteert de microfoon de richtinggevoeligheid automatisch. Verander de modus door op de respectievelijke richting te klikken.

8

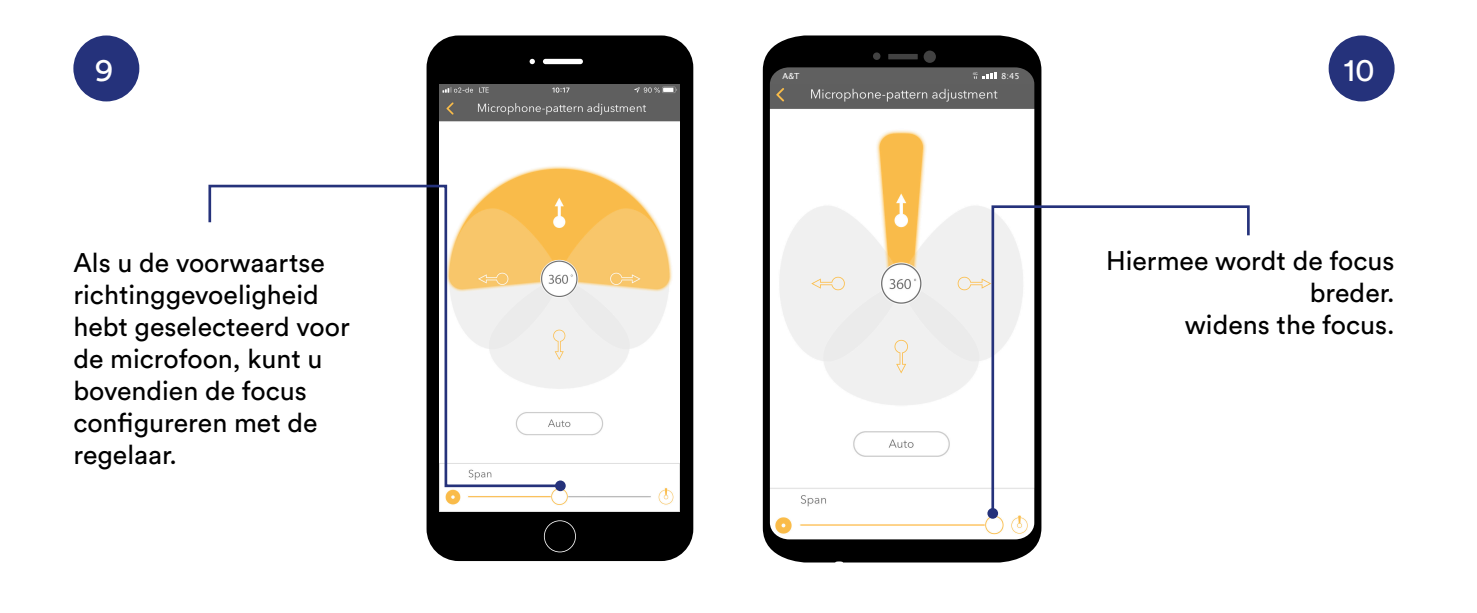

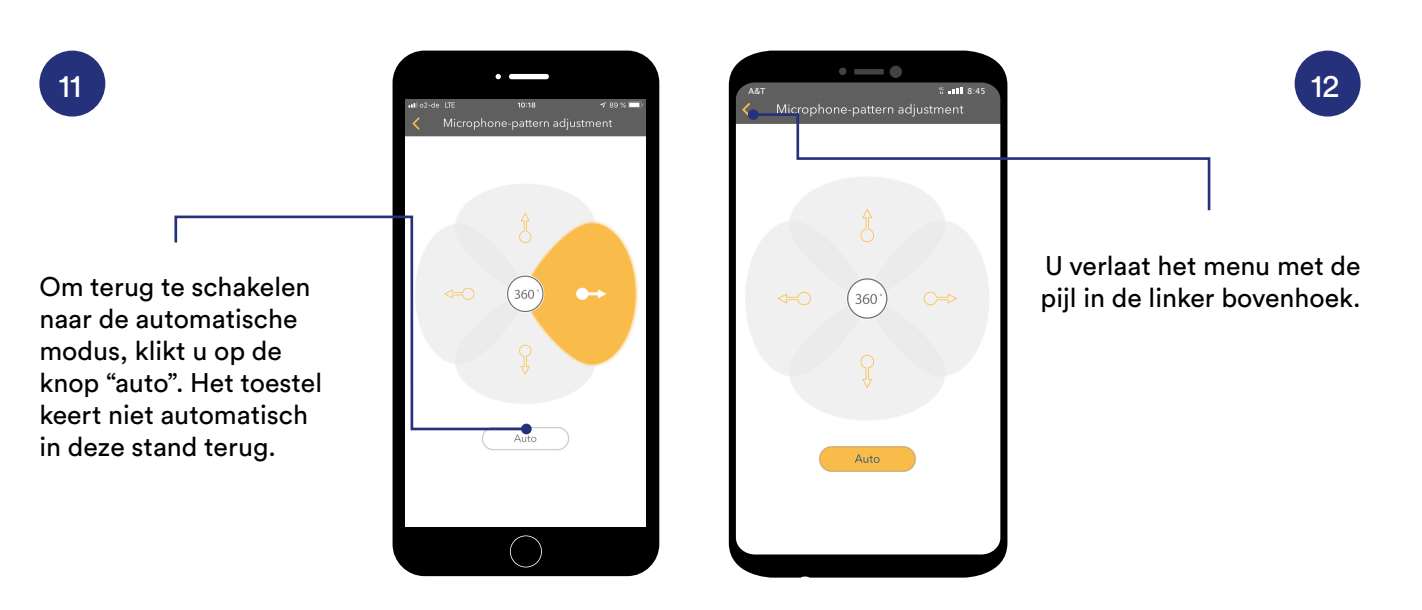

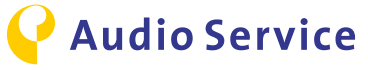

## Weergave en evaluatie van "Blootstelling aan geluid"

De resultaten van het hoorprofiel tot 60 dagen te gebruiken.

Om zeker te stellen dat het hoorprofiel wordt opgenomen, opent u het menu en controleert u de instellingen.

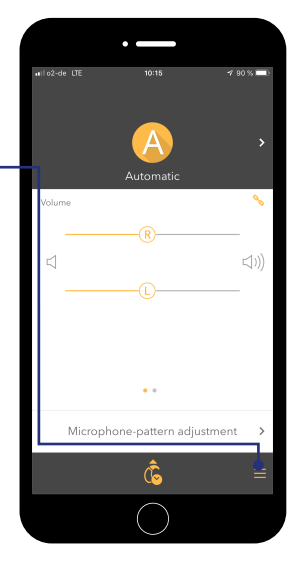

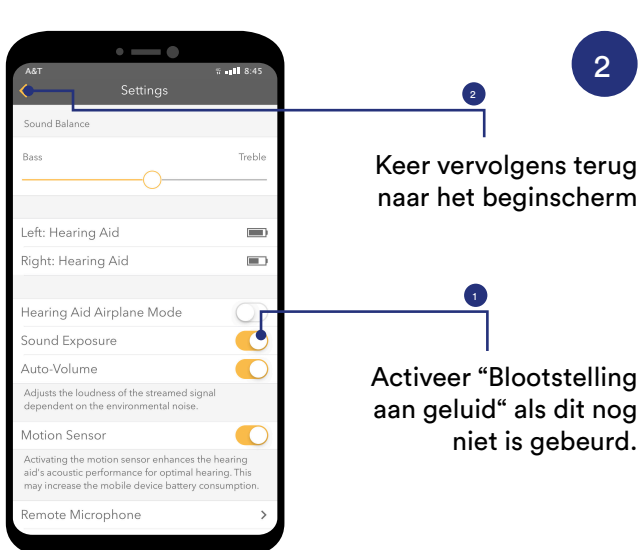

4h

Het profiel "Blootstelling aan geluid" geeft aan, in welke omgeving de gebruiker op een bepaald tijdstip van de dag is geweest. De betreffende dag is niet eenvoudig te classificeren, omdat er voor circa 60% van de dag sprake is geweest van een hoog omgevingsgeluidsniveau.

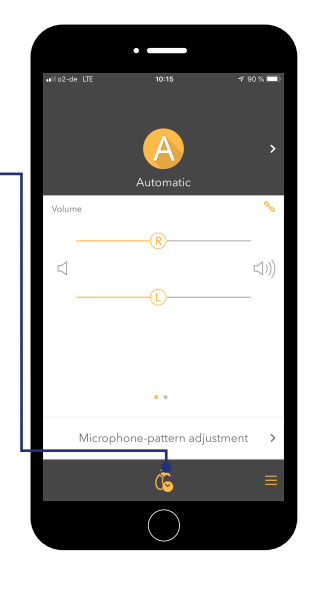

Open vervolgens het aan geluid" door op het

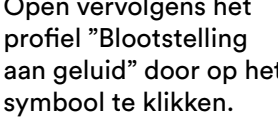

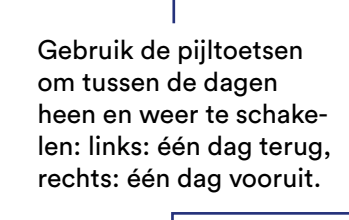

Met de pijltoets naar beneden selecteert u een bepaalde dag.

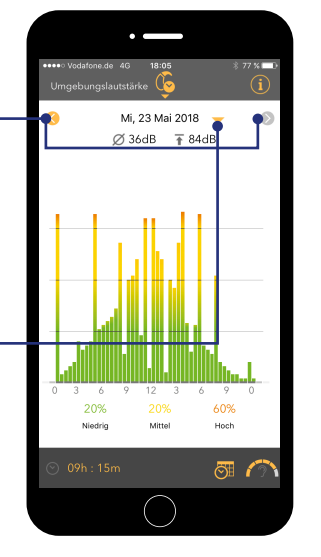

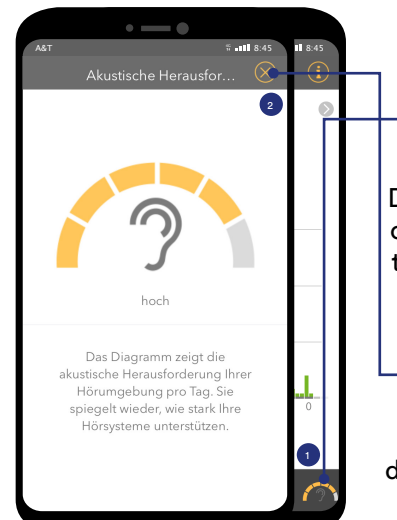

60%

<u>a</u>

Mi, 23 Mai 2018

Ø 36dB 🛛 👔 84dB

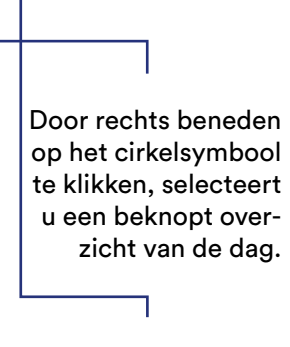

Sluit het overzicht door op het kruisje te klikken.

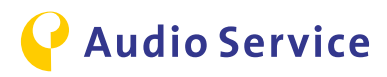

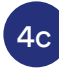

Door op het kalender/ klok-symbool in het onderste menu te klikken, roept u een overzicht van de communicatie-activiteiten op

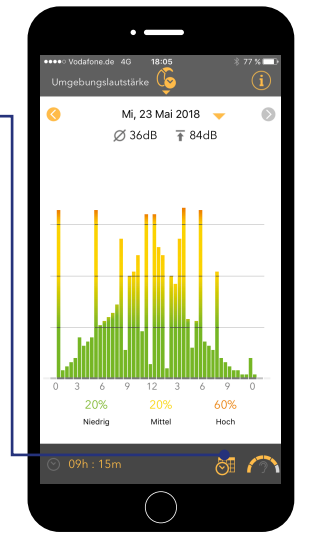

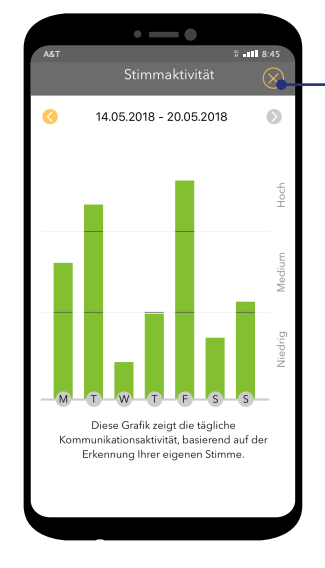

#### Sluit het overzicht door in de rechter bovenhoek op het kruisje te klikken.

4d

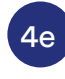

4h

Door rechts boven op het informatiesymbool te klikken, roept u een uitgebreide legenda van de weergegeven symbolen op.

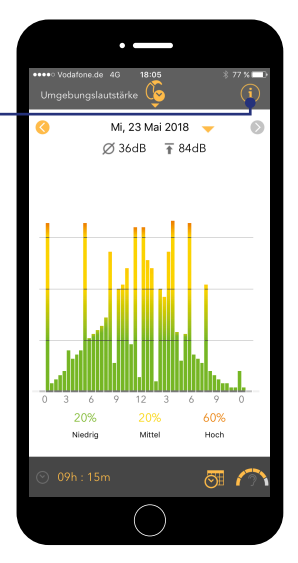

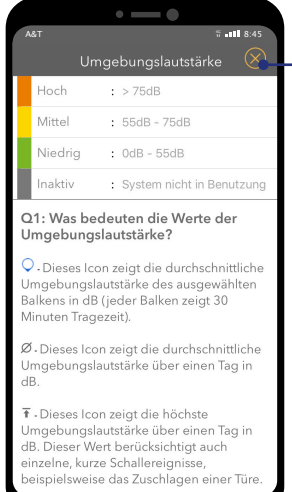

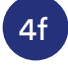

Sluit het overzicht "Blootstelling aan geluid" door op het kruisje te klikken.

Om het menu "Blootstelling aan geluid" te verlaten, klikt u op het symbool in het bovenste menu.

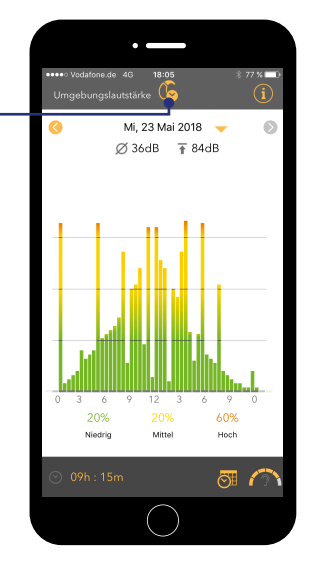

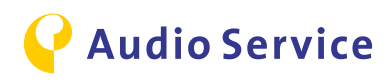

### Advies voor intelligent gebruik

<u>iPhone</u> <u>als microfoon:</u> <u>conferentiemodus</u> <u>pagina 25</u>

<u>Audiostreaming</u> <u>met het hoortoestel</u> <u>pagina's 28-30</u>

<u>Vliegen met smartphone en</u> <u>hoortoestel</u> <u>pagina's 32-33</u> <u>Smart Mic</u> <u>als microfoon:</u> <u>conferentiemodus</u> <u>pagina's 26-27</u>

<u>TV-audiostreaming</u> <u>met het hoortoestel</u> <u>pagina 31</u>

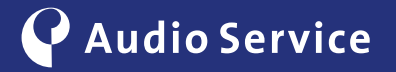

### iPhone als microfoon: conferentiemodus

Volg de spreker probleemloos.

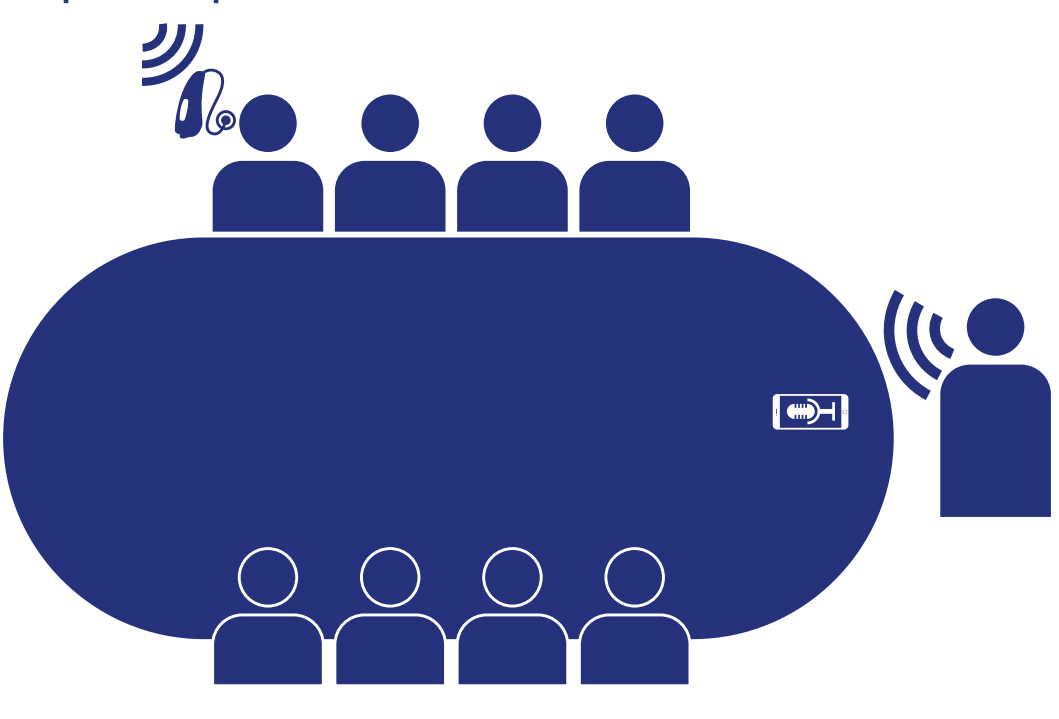

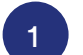

Image: Second Second Secon

| allo2-de LTE                                              | 10:17                                                                             | <b>√</b> 90 % <b>■</b> )                  |
|-----------------------------------------------------------|-----------------------------------------------------------------------------------|-------------------------------------------|
| <                                                         | Settings                                                                          |                                           |
| Sound Balance                                             |                                                                                   |                                           |
| Bass                                                      |                                                                                   | Treble                                    |
|                                                           | O                                                                                 |                                           |
|                                                           |                                                                                   |                                           |
| Left: Hearing                                             | Aid                                                                               |                                           |
| Right: Hearin                                             | ıg Aid                                                                            |                                           |
|                                                           |                                                                                   |                                           |
| Hearing Aid                                               | Airplane Mode                                                                     | $\bigcirc$                                |
| Sound Expos                                               | sure                                                                              |                                           |
| Auto-Volume                                               |                                                                                   |                                           |
| Adjusts the loud<br>dependent on th                       | ness of the streamed signed environmental noise.                                  | nal                                       |
| Motion Sens                                               | or                                                                                |                                           |
| Activating the m<br>aid's acoustic pe<br>may increase the | otion sensor enhances th<br>rformance for optimal he<br>a mobile device battery c | ie hearing<br>aaring. This<br>onsumption. |
| Remote Micr                                               | ophone 🛛                                                                          | >                                         |
|                                                           | $\bigcirc$                                                                        |                                           |
|                                                           |                                                                                   |                                           |

2

Open de instellingen van de Smart Direct app Navigeer naar het menu "Externe microfoon" en open het.

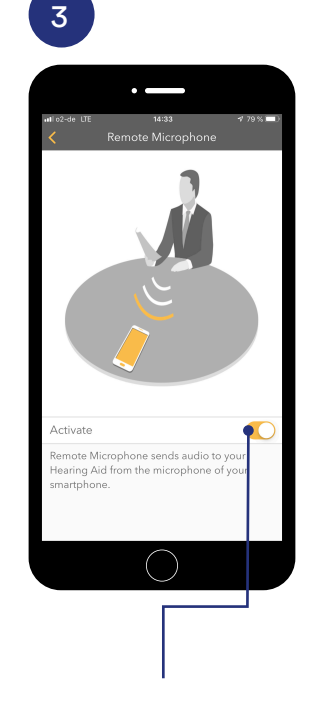

Schuif de regelaar naar rechts en activeer de functie Externe microfoon op de iPhone.

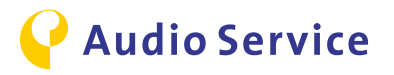

### Smart Mic als microfoon: conferentiemodus

Volg de spreker probleemloos.

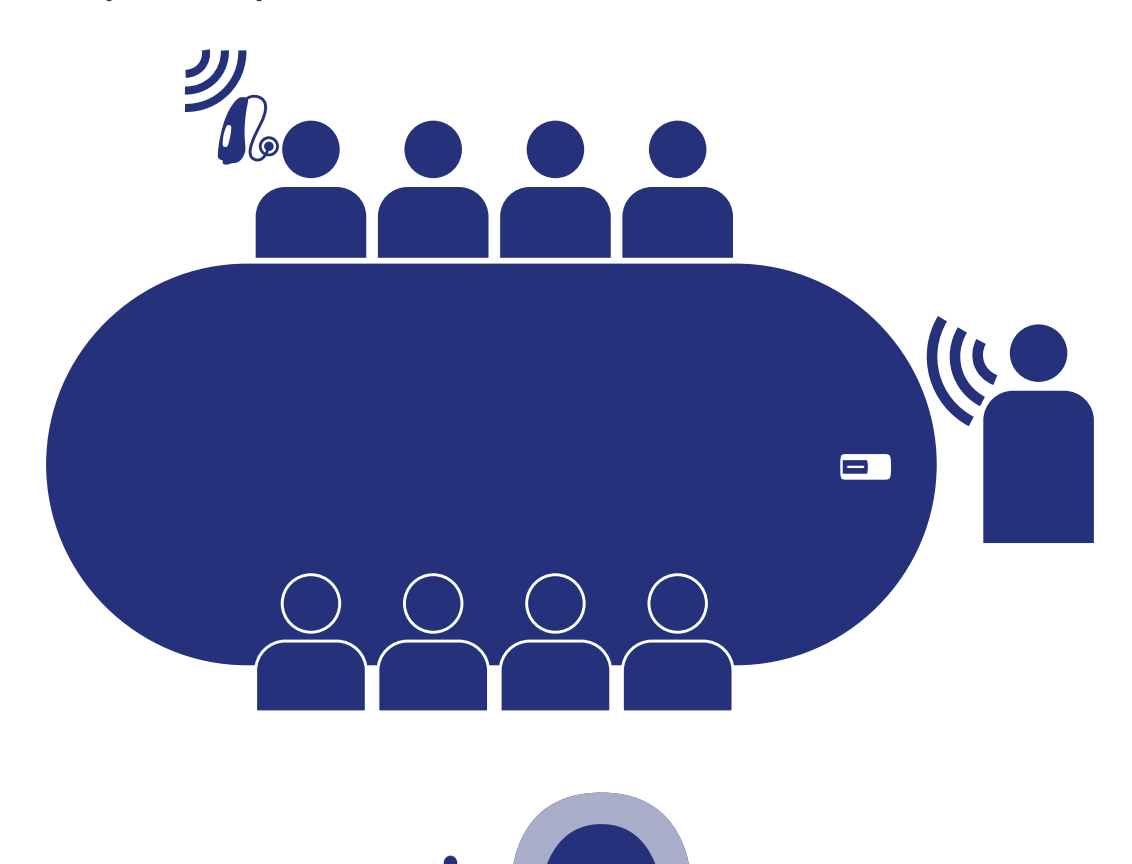

1

#### Start

Houd de multifunctionele toets als de Smart Mic ingeschakeld is ongeveer 3 seconden ingedrukt. De statusindicatie licht magenta op. De Smart Mic bevindt zich nu in de conferentiemodus. Stop Om de conferentiemodus weer te beëindigen, houdt u de multifunctionele toets circa 3 seconden ingedrukt. De statusindicatie verandert in geel of blauw. (geel) = smartphone niet verbonden

2

blauw = smartphone verbonden.

#### Tip

Gebruik de conferentiemodus bijvoorbeeld ook in een restaurant of andere rumoerige omgevingen. Plaats de Smart Mic met het hangkoord om de nek van uw gesprekspartner (net als een halsketting) en het gesprek wordt een genot om naar te luisteren.

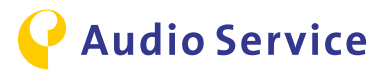

### Gebruik de conferentiemodus via app

#### Smart Mic koppelen met smartphone

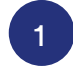

Houd de multifunctionele toets samen met de volumetoets (+) ingedrukt totdat de statusindicatie blauw oplicht. Dit duurt ongeveer 6 seconden

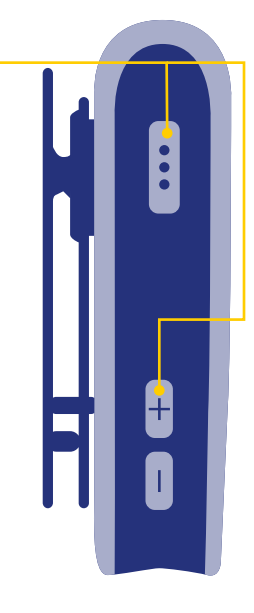

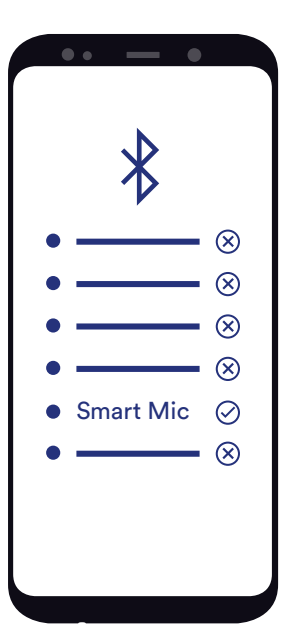

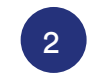

Ga in de instellingen van de smartphone naar het Bluetooth© -verbindingsmenu. Koppel de smartphone met de Smart Mic.

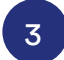

Open de Smart Direct app. Het Smart Mic-symbool wordt rechtsboven weergegeven. Klik op dit symbool om de conferentiemodus te starten.

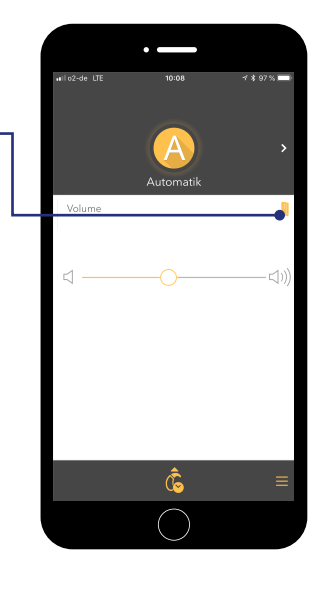

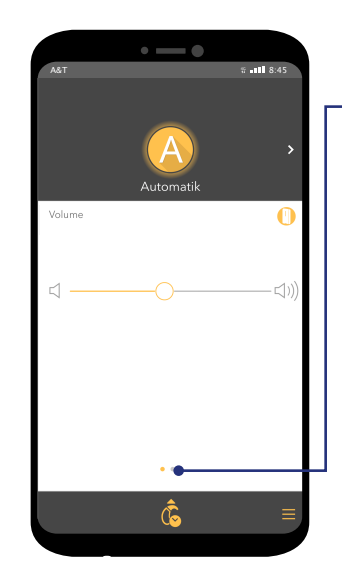

Er verschijnt een gele cirkel rondom het Smart Mic pictogram om aan te geven dat de conferentiemodus ingeschakeld is. Om het volume van de Smart Mic aan te passen, veegt u het scherm naar links.

5

Schuif de volumeregelaar naar links en verlaag het volume van de smartphone of schuif hem naar rechts om het volume te verhogen. Door het scherm naar rechts te vegen.

kan het volume van het hoortoestel worden aangepast.

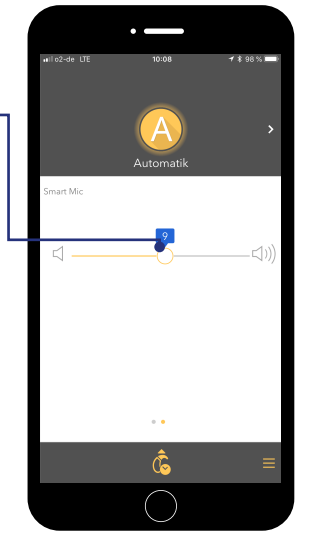

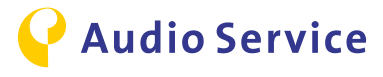

### **Audiostreaming met iPhone**

Luister naar oproepen, muziek etc. direct via het hoortoestel.

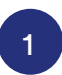

#### Automatisch streamen

Na een succesvolle koppeling van de iPhone met het hoortoestel wordt alle audio automatisch doorgestuurd naar het hoortoestel.

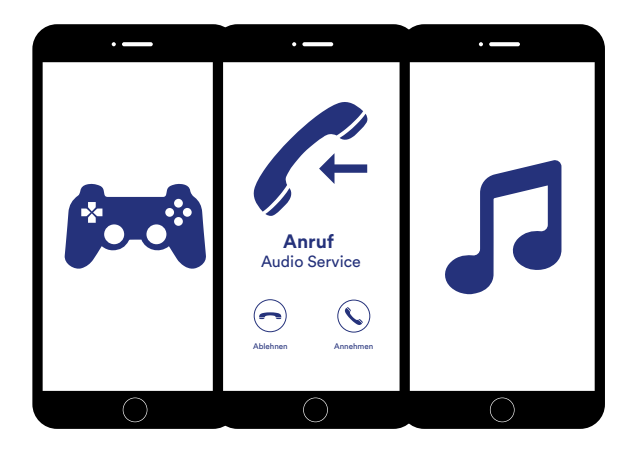

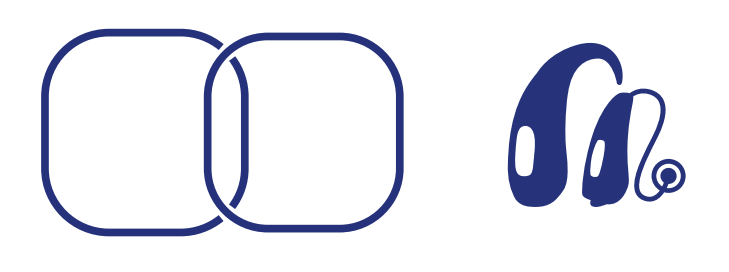

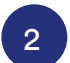

#### Rechtstreeks streamen van audio naar het hoortoestel

Wordt de audio niet rechtstreeks naar het hoortoestel geleid? Controleer dan de volgende instellingen

Open het bedieningspaneel van de iPhone en ga naar de muziekspeler.

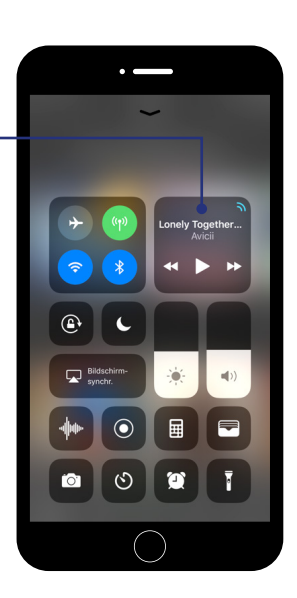

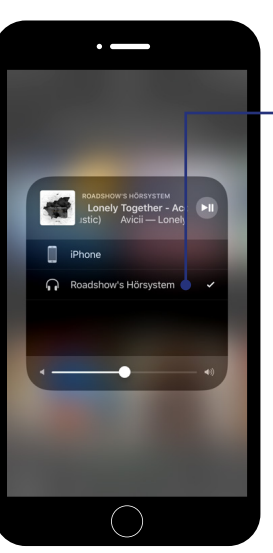

Selecteer voor de audio-uitvoer de hoortoestellen handmatig.

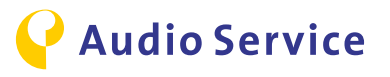

### **Audiostreaming met Android**

Luister naar oproepen, muziek etc. direct via het hoortoestel.

#### **Opmerking:**

Om de volgende functies met uw Android-toestel te kunnen gebruiken, heeft u de additionele app Smart Mic nodig. Voer stappen 1 en 2 uit als u het hoortoestel nog niet heeft gekoppeld met de Smart Mic. Als u de toestellen al heeft gekoppeld, gaat u door met stap 3.

#### Smart Mic koppelen met smartphone

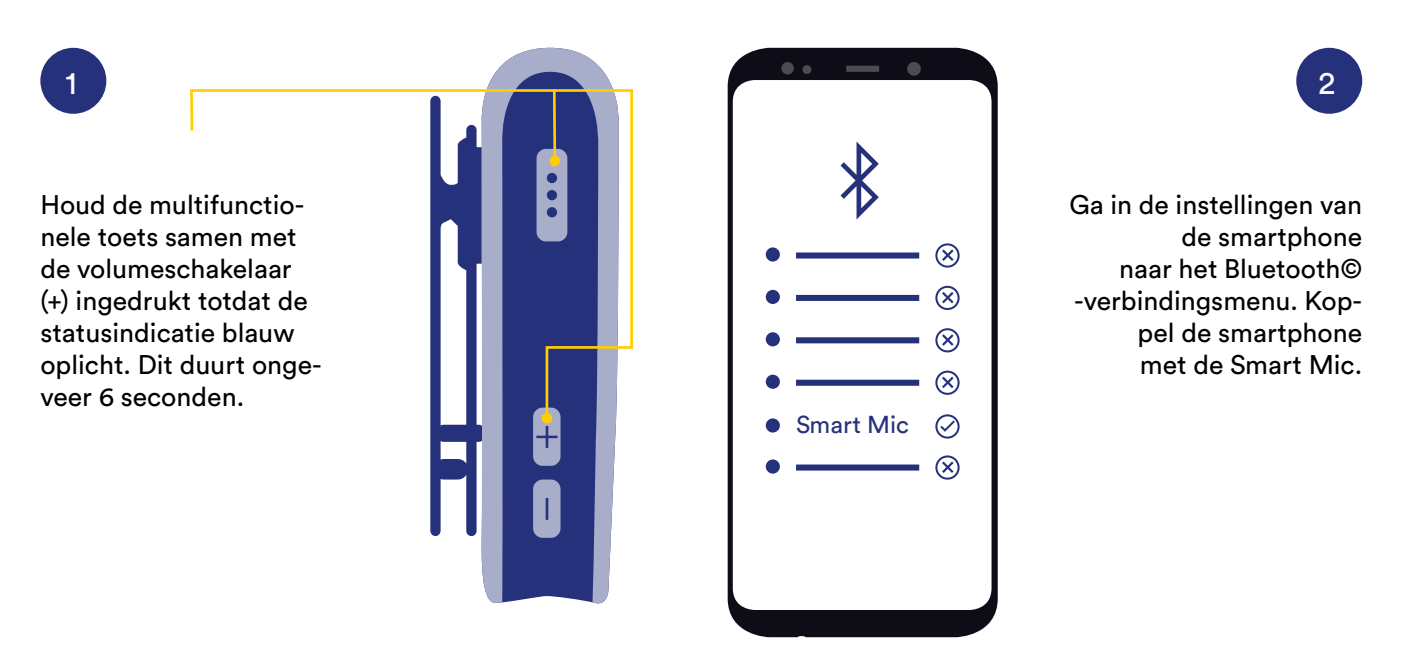

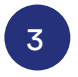

#### Automatisch streamen

Na een succesvolle koppeling van Smart Mic met het hoortoestel wordt alle audio automatisch doorgestuurd naar het hoortoestel.

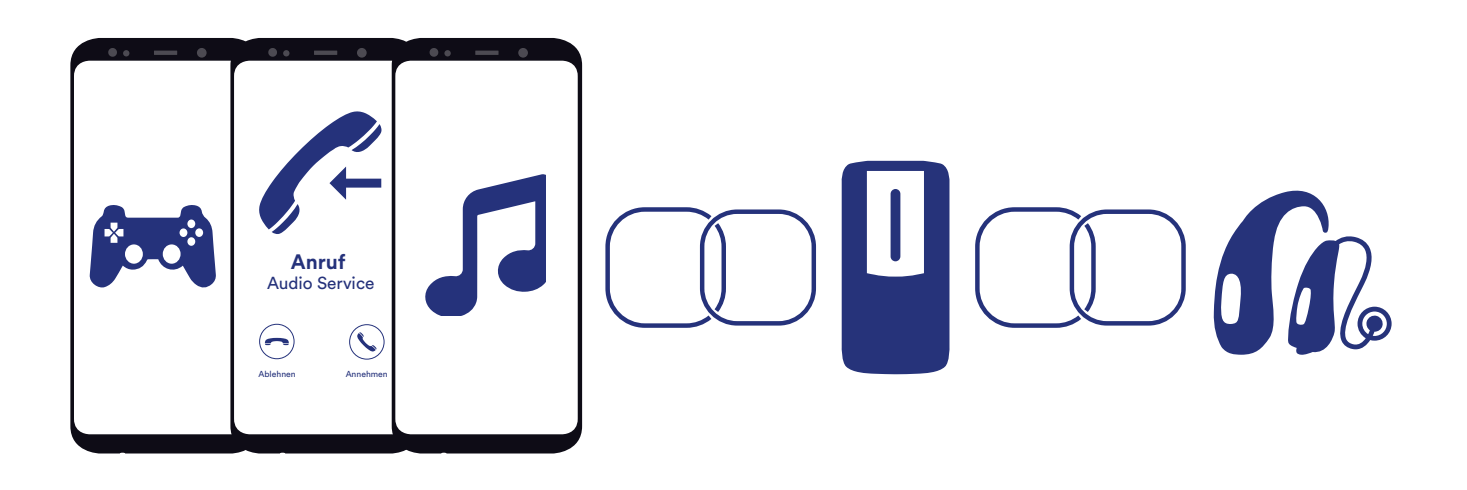

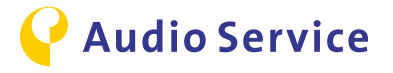

#### Knopmodus Inkomende oproep

4

Gebruik de Smart Mic als een afstandsbediening zonder uw smartphone uit uw zak te halen. Het hoortoestel geeft het oproepsignaal weer.

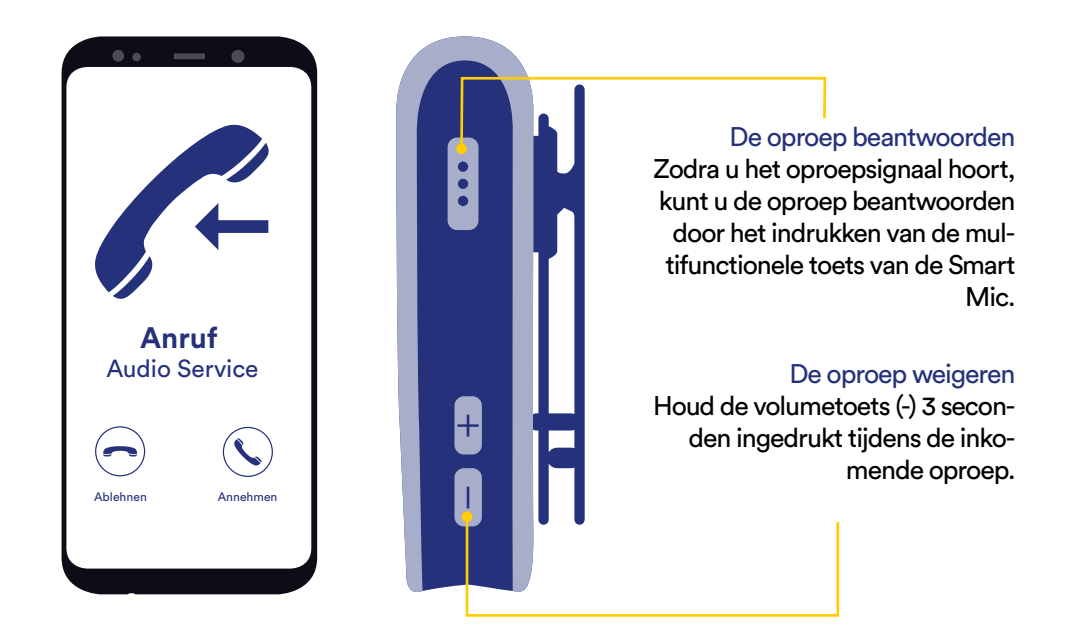

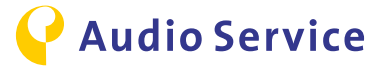

#### **Opmerking:**

Om audiosignalen naar het hoortoestel door te sturen, is de accessoire Smart Transmitter 2,4 vereist.

### **TV-audiostreaming met iPhone**

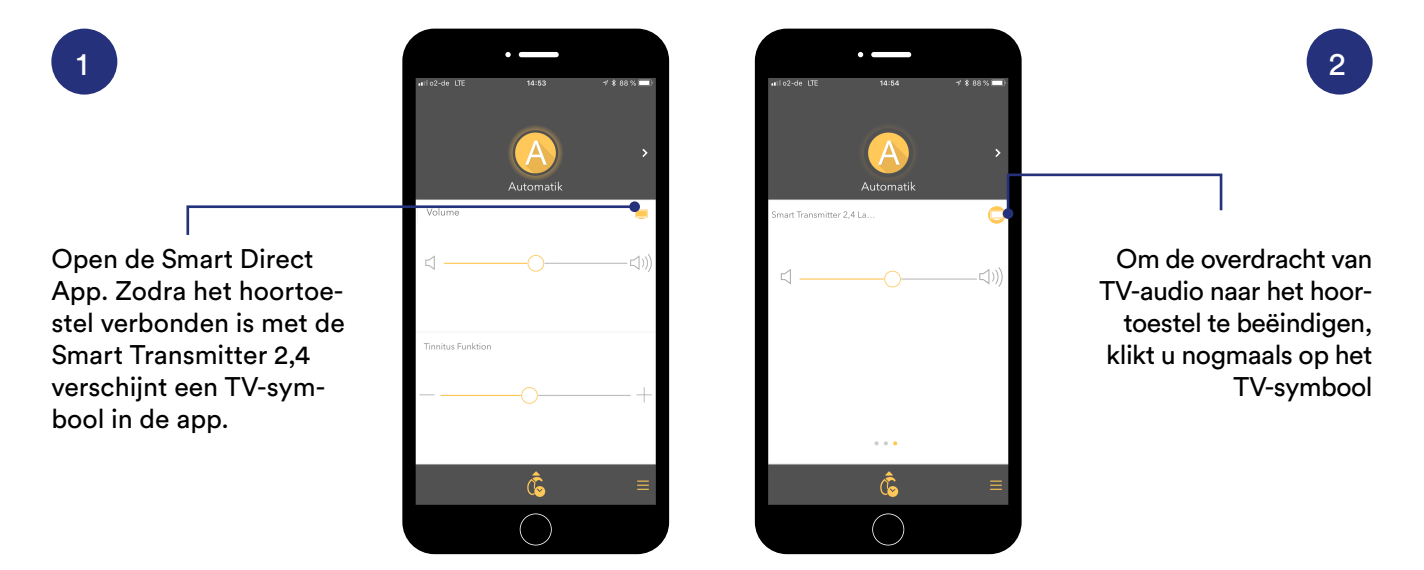

### **TV-Audiostreaming met Android**

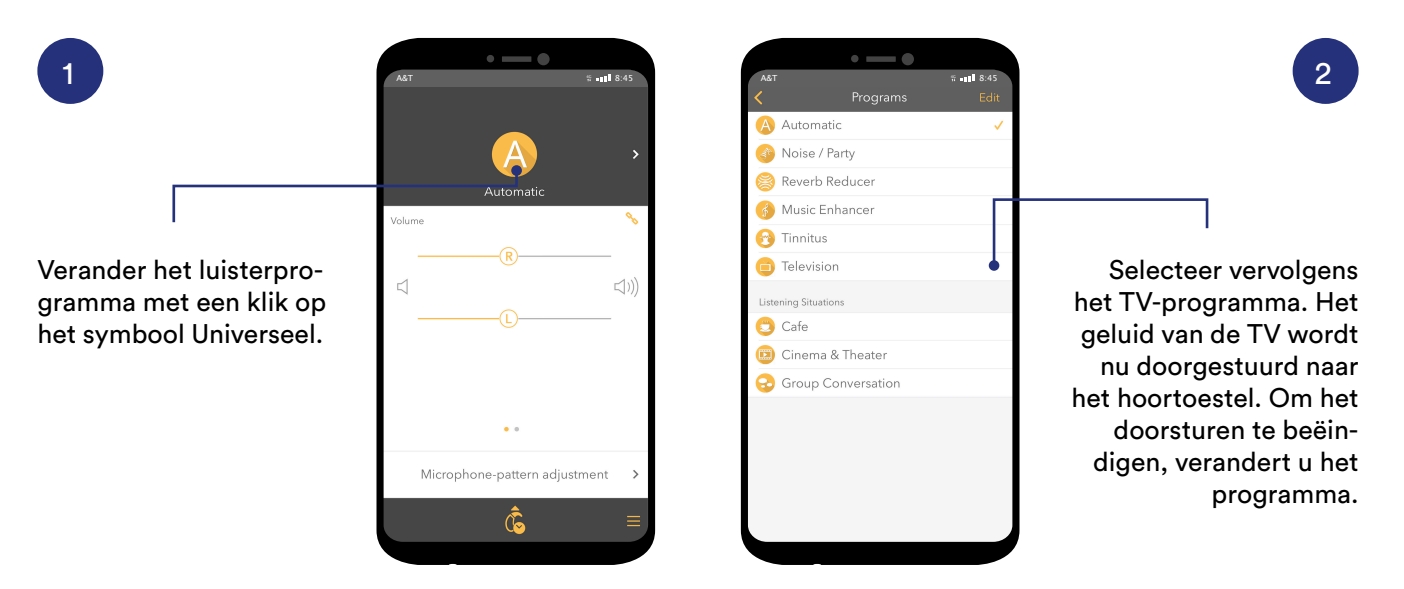

### Andere manier van TV-audiostreaming

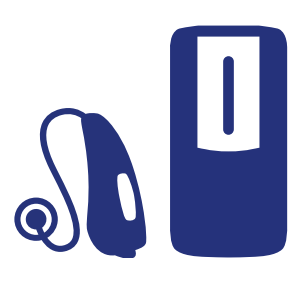

Mocht u uw smartphone niet bij de hand hebben, dan kan het luisterprogramma worden gewijzigd of de TV-stream rechtstreeks worden gestart met het hoortoestel of met behulp van de Smart Mic worden gestart.

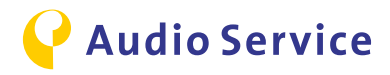

# Vliegen met smartphone en hoortoestellen

#### **Opmerking:**

Mocht u tijdens de vliegreis het verzoek krijgen om alle draadloze apparaten uit te schakelen of in de vliegtuigmodus te zetten, dan is het heel belangrijk dat u onderstaande stappen volgt om de draadloze verbinding te beëindigen van zowel hoortoestel als smartphone. Houd er rekening mee dat de stappen voor het hoortoestel en de smartphone voor elk toestel afzonderlijk moeten worden uitgevoerd.

#### Draadloze verbinding van het hoortoestel uitschakelen

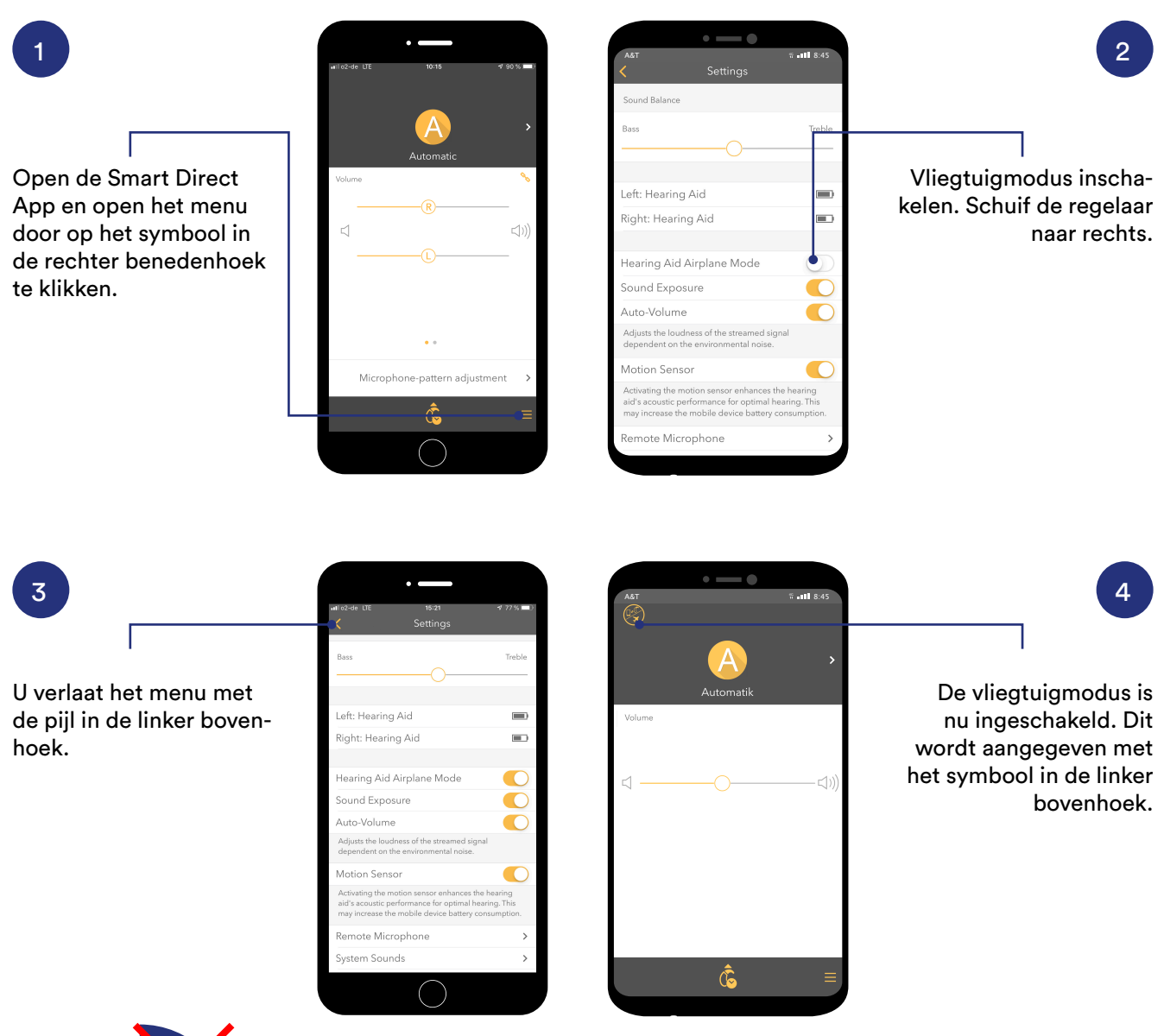

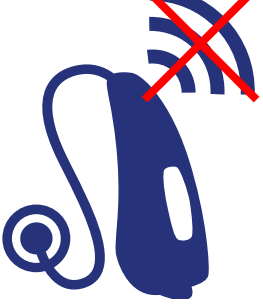

#### Wat betekent de vliegtuigmodus voor het gebruik en toepassing van de hoortoestellen?

De Bluetooth© -verbinding van het hoortoestel is uitgeschakeld. U kunt de app nog wel gebruiken, maar met beperkte functionaliteit. Hiervoor stuurt de smartphone hoogfrequente tonen naar het hoortoestel.

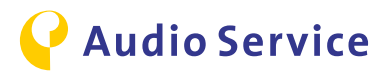

#### Draadloze verbinding van de smartphone uitschakelen

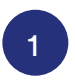

#### Vliegtuigmodus inschakelen

Zoek in de instellingen van de smartphone naar de vliegtuigmodus en schakel deze in. Pas dan zijn de draadloze verbindingen van zowel hoortoestel als smartphone uitgeschakeld.

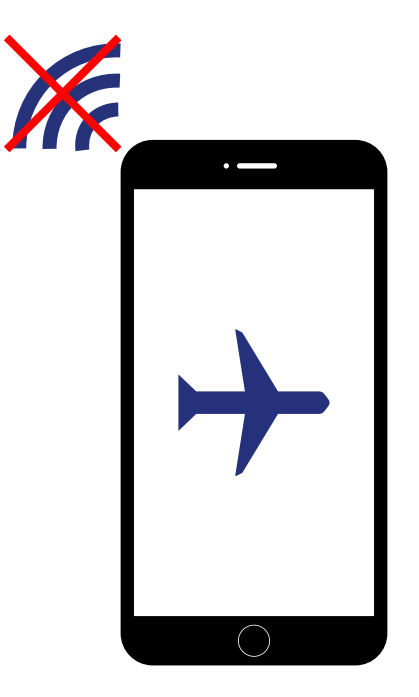

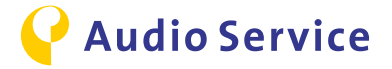